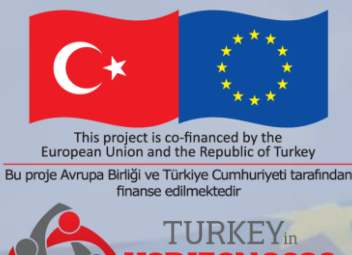

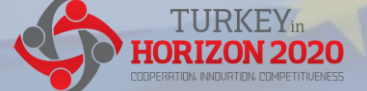

Technical Assistance for Turkey in Horizon 2020 Phase-II EuropeAid/139098/IH/SER/TR

# Horizon Europe: Amendment Process

Legal and Financial Training: Project Implementation Odysseas Spyroglou, KE2

Istanbul, 15-16 Sep 2022

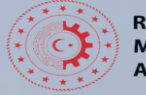

REPUBLIC OF TURKEY MINISTRY OF INDUSTRY AND TECHNOLOGY

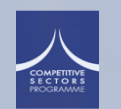

Photo by Christian Lue on Unspla

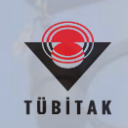

This presentation...

#### The scope: **beneficiary (consortium) requested amendment**

The aim:

- ✓ explain the modus operandi (business process)
- ✓ highlight critical aspects
- ✓ provide some examples
- ✓ give tips & hints

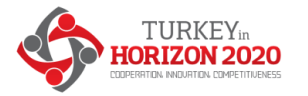

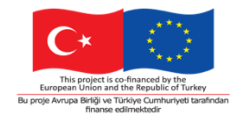

#### Key characteristics

- ✓ *E-flow, paperless, endorsed with e-signature*
- ✓ No evolution, no negotiation of requests
- ✓ Agreement or rejection
- Time-bound process: 45-day time limit for processing
   Extension possible
   Tacit rejection if no reaction within 45 days deadline
- ✓ Withdrawal is possible by the requesting party

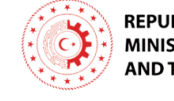

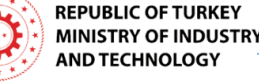

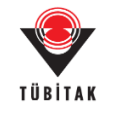

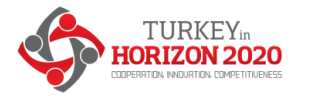

#### Before you start...

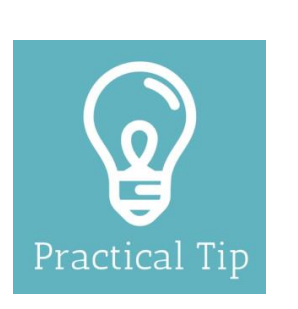

#### Get ready, be prepared:

Depending of the desired changes, the nature of amendment and your experience in managing grants, you may need to

- Check out reference documents and guidance material
- Define the desired change, i.e. what exactly...
- Make an inventory, what is needed
- Prepare the necessary supporting documents
- Request the validation of legal entities if need be
- Consider urgency and complexity
- Discuss the matter with the competent project officer the ۰ appropriate way to proc<u>eed</u> with the request.

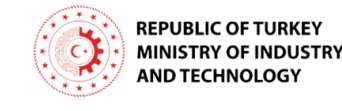

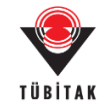

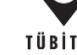

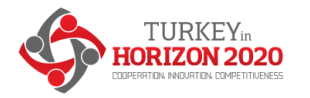

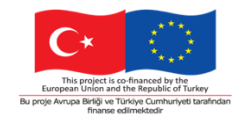

#### **Request for amendment – in 3 steps**

- 1. <u>Launch</u> the amendment preparation in PGMS (Portal Grant Management Service)
- 2. <u>Prepare</u> compose the amendment request
- 3. <u>Sign & Submit</u> the amendment to EU services

Disclaimer: in the following slides the screenshots and information therein are used for demonstration purposes only.

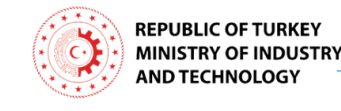

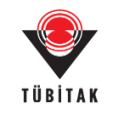

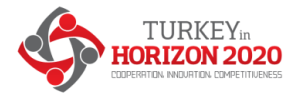

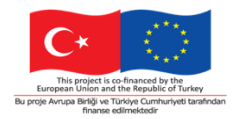

#### **Step 1** – launch the amendment preparation

#### >> Log in to the Funding & Tenders Portal 'My area'

|             | European<br>Commission Funding & tender opport                                                               | unities                                       |                  | Regi                                            | <b>Er flish 🔊</b><br>ster Login |
|-------------|----------------------------------------------------------------------------------------------------|-----------------------------------------------|------------------|-------------------------------------------------|---------------------------------|
|             | SEARCH FUNDING & TENDERS - HOW TO PARTICIPATE - PROJECTS & RESULTS                                           | WORK AS AN EXPERT SUPPORT 🔻                   |                  | P                                               | select                          |
|             | The Funding & Tenders Portal is the single entry point (the procurements managed by the European Commission. | ne Single Electronic Data Interchange Area) f | or applicants, c | ontractors and experts in funding programmes an | d Feedback                      |
|             | Find calls for proposals and tenders                                                                         |                                               |                  |                                                 | <u>(</u> )                      |
|             | Search calls for proposals and tenders by keywords, programmes                                               |                                               | Q Search         |                                                 |                                 |
|             | What are calls for proposals? >                                                                              | What are calls for tenders?                   | >                | How to participate in 5 steps                   | >                               |
|             | Calls for proposals by EU Programme                                                                          |                                               |                  |                                                 | >                               |
|             | News                                                                                                    |                                               | >                | Other funding and data                          | >                               |
| AND TECHNOL |                                                                                                    |                                               |                  |                                                 |                                 |

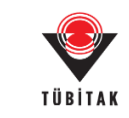

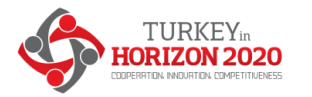

# Bu proje Avnupa Birliči ve Türkiye Cumburiyeti tar

#### The amendment process

#### **Step 1 – launch** the amendment preparation

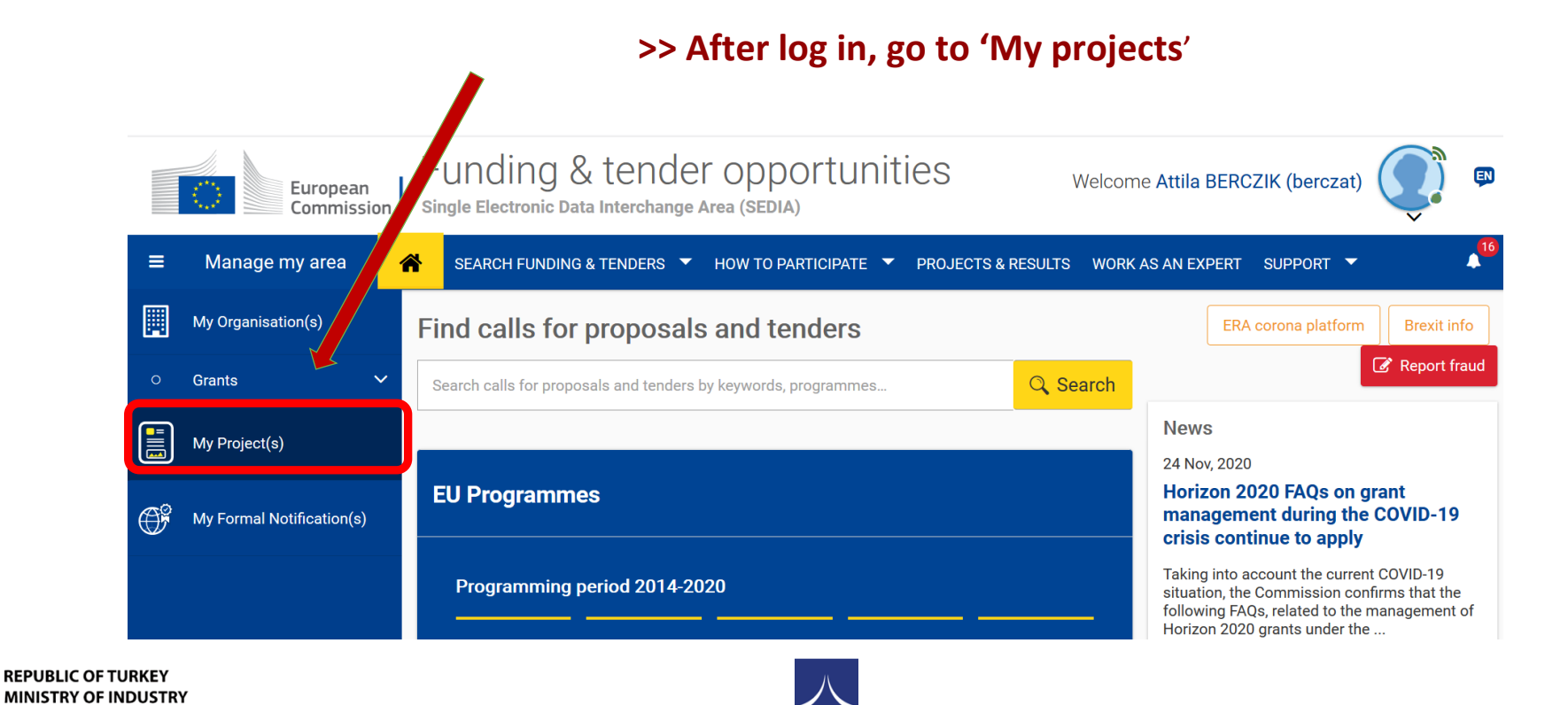

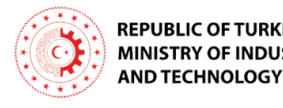

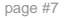

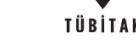

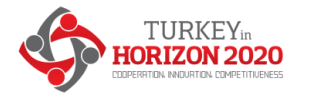

#### This project is co-financed by the trueppear lucion and the Republic of Turkyo Bu proje Annaja Birkji ve Turkyo Cumburyot transhot frames edimeted

#### Step 1 – launch the amendment preparation

#### >> Select the desired project (if you manage several)

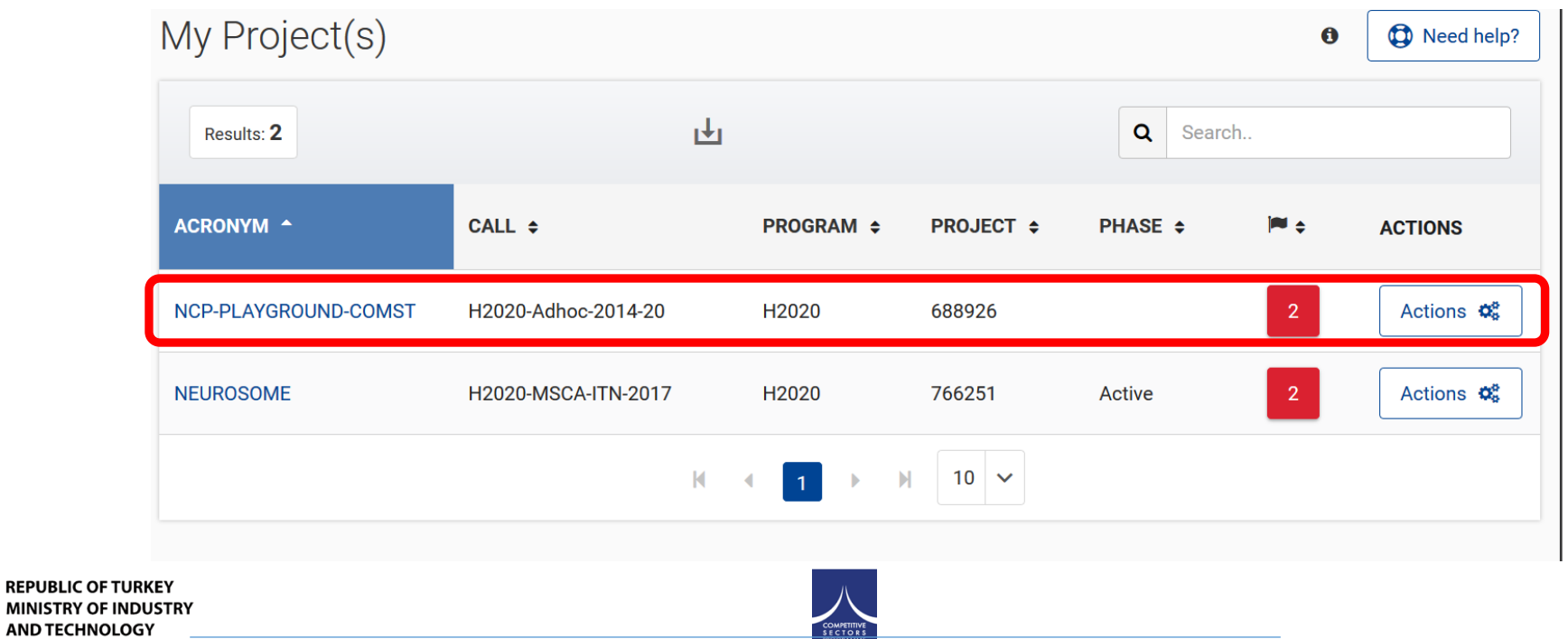

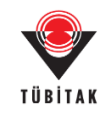

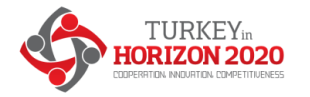

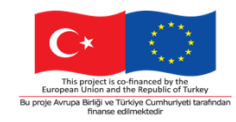

#### Step 1 – launch the amendment preparation

#### >> From the 'Actions' select the 'Manage Project'

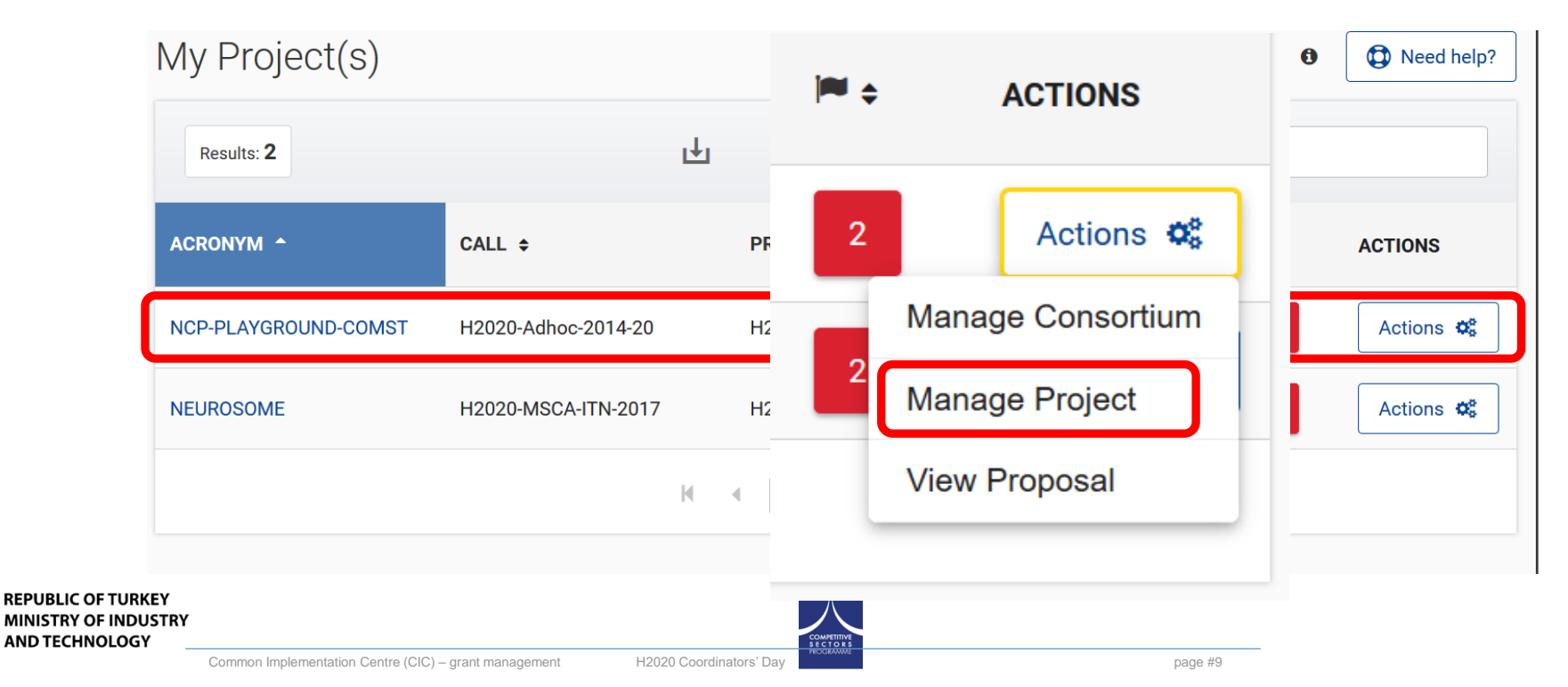

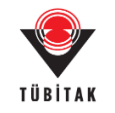

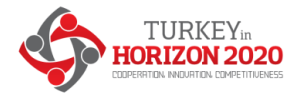

#### The amendment process

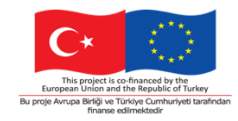

#### **Step 1 – launch** the amendment preparation

>> You land in the 'Grant Management Service' page of the selected project

|                                                  | European<br>Commission                                                                                      | Gra | nt Management Servic                                                   | es          |           |           |                    | 🤱 Attila BERCZ |
|--------------------------------------------------|----------------------------------------------------------------------------------------------------|-----|------------------------------------------------------------------------|-------------|-----------|-----------|--------------------|----------------|
|                                                  | MY PROJECT                                                                                                  | ł   | Periodic Reporting<br>REP-766251-1 - period<br>01/10/2017 > 30/09/2019 | 20 Nov 2019 | Submitted | Launch ne | w interaction with | h the EU +     |
|                                                  | Call: H2020-Adhoc-2014-20<br>Type of Action: RIA<br>Acronym: NCP-PLAYGROUND-<br>COMST                       | 6   | Technical Part contribution Periodic Report composition                |             |           |           |                    | •              |
|                                                  | Current Phase: Grant<br>preparation<br>Number: 688926<br>Duration: 36 months                                | •   | Process documents<br>Process communications                            |             |           |           |                    |                |
|                                                  | GA based on the: H2020<br>General MGA — Multi - 2.0<br>Start Date:<br>Estimated Project Cost:<br>€43.755.00 |     | Process history<br>Project Monitoring for<br>Experts<br>PMON-766251-1  | 14 Nov 2019 | •         |           |                    | <b>——0</b> 4I  |
|                                                  | Requested EU Contribution:<br>€30,000.00<br>Contact: <u>Peter HAERTWICH</u>                                 | • • | Process documents Process communications                               | Started     | Reviewed  | Finalised | Approved           | Assessed       |
| Practical Tip                                    | Latest Legal Data       Active Processes       Decument Library                                             |     | Process history<br>Consortium Requested<br>Amendment<br>AMD-766251-4   | 27 Mar 2018 | -0        |           |                    | O4             |
|                                                  | Communication Centre                                                                                        | E   | Amendment preparation                                                  | Launched    | Prepared  | Submitted | Admissible         | Decision       |
|                                                  | H2020 ONLINE MANUAL                                                                                         |     | Process documents Process communications Process history               |             |           |           |                    |                |
| BLIC OF TURKEY<br>STRY OF INDUSTRY<br>TECHNOLOGY | (t) ноw то                                                                                                  | E.  | Continuous Reporting<br>766251 - NEUROSOME                             | 01 Oct 2017 | _         |           |                    | <b>0</b> 4     |

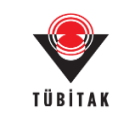

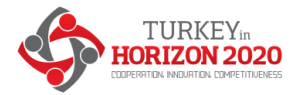

REPUBLIC OF TURKEY MINISTRY OF INDUSTRY AND TECHNOLOGY

#### The amendment process

#### This project is co-financed by the furspean Union and the Republic of Turkey. By proje Armapa Birdji ve Turkye Cumhurryet tarafindan finance diminideati

#### **Step 1 – launch** the amendment preparation

>> Go to the 'Launch new interaction..' then select 'Request for amendments'

| European<br>Commission                                                                                                    | Grant Management Services                                                                                                    |
|----------------------------------------------------------------------------------------------------|----------------------------------------------------------------------------------------------------|
| HORIZON 2020<br>all: H2020-Adhoc-2014-20<br>ype of Action: RIA<br>cronym: NCP-PLAYGROUND-<br>OMST<br>urrent Phase: Grant<br>renaration                                              |                                                                                                    |
| minber: 688926<br>irration: 36 months<br>based on the: H2020<br>ineral MGA – Multi - 2.0<br>art Date:<br>timated Project Cost:<br>3,755.00<br>quested EU Contribution:<br>c conc.co | C or the options below      Request for Amendment     Including notification on termination of the participation of one or more beneficiaries.     Choose the data set based on which you would like launching a new amendment request:         © latest legal data         AMD-696231-17         AMD-696231-2                                                                                                    |
| atact: Peter HAERTWICH  atactive Processes  Document Library                                                                                                    | Grant Agreement is the beneficiaries Launch<br>Attention! This option is reserved for the termination of the grant agreement. The termination of the grant agreement is considered as a last resort measure, if all other efforts to continue the action fail. Termination is intrevocable and comes into force immediately after signature and submission. You are advised to consult the available guidance of the corresponding funding programme or contact the responsible officer in charge of your grant agreement. |
| Communication Centre                                                                                                    | Formal Notification Launch Attention1 The use of the formal notification channel is reserved for specific purposes e.g. for communication as set out in the model grant agreement (MGA) e.g. obligation to provide information upon request or obligation to inform). If you wish to interact with officers, please use the messaging facility ( see below ).                                                                                                    |
| 2020 ONLINE MANUAL                                                                                                    | Communication to the Project Officer  At any time, you may wish to informally exchange messages or ask questions to the Service via the electronic system. If your query is related to an ongoing process, you're encouraged to use the messages section of that process.                                                                                                    |
|                                                                                                    |                                                                                                    |

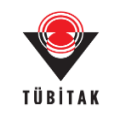

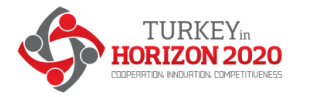

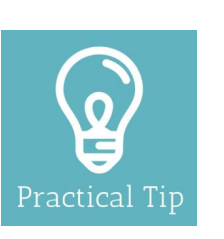

#### Step 1 – launch the amendment preparation

| Request for Amendment<br>Including notification on termination of the participation of one or more beneficiaries.<br>Including notification on termination of the participation of one or more beneficiaries. Interst legal data AMD-696231-17 AMD-696231-2 Creat Argentiation by beneficiaries Attention! The option is reserved for the termination of the grant agreement. The terminagreement is a relidered as a last resort measure, if all other efforts to continue the action is revocable and more immediately after signature and submission. You are additioned as a last resort measure.                                                                                                    | Launch                                                                       |
|----------------------------------------------------------------------------------------------------|------------------------------------------------------------------------------|
| latest legal data     AMD-696231-17     AMD-696231-2      AMD-696231-2      AMD-696231-2      AMD-696231-2      AMD-696231-2      Attention! The option is reserved for the termination of the grant agreement. The terminagreement is an order of as a last resort measure, if all other efforts to continue the action is reserved for the termination of the grant agreement. The terminagreement is an order of the termination of the grant agreement. The terminagreement is an order of the termination of the grant agreement. The terminagreement is an order of the termination of the grant agreement. The terminagreement is an order of the termination of the grant agreement. The terminagreement is a prove the action of the termination of the grant agreement. The terminagreement is a prove the action of the termination of the grant agreement. The terminagreement is a prove the action of the termination of the grant agreement. The terminagreement is a prove the action of the termination of the grant agreement. The terminagreement is a prove the action of the termination of the grant agreement. The terminagreement is a prove the action of the termination of the termination of the grant agreement. The terminagreement is a prove the action of the termination of the termination of termination of termination of | Launch                                                                       |
| Attention: Ti option is reserved for the termination of the grant agreement. The termi agreement is usidered as a last resort measure, if all other efforts to continue the acti irrevocable and pomes into force immediately after signature and submission. You are as                                                                                                    | Launch                                                                       |
| available guidan of the corresponding funding programme or contact the responsible of<br>grant agreement                                                                                                    | on fail. Termination is<br>lyised to consult the<br>fficer in charge of your |
| Formal Notification<br>Attention! The use of the formal notification channel is reserved for specific purposes e.<br>set out in the model , and agreement (MGA) e.g. obligation to provide information upon<br>inform).<br>If you wish to interact is the officers, please use the messaging facility (see below).                                                                                                    | Launch<br>g, for communication as<br>request or obligation to                |
| Communication to the oject Officer                                                                                                    | Launch                                                                       |

You may chose from

- building from 'scratch'
- or
- Re-use a previously rejected or withdrawn amendment request

Amendment reference number (ID): once you have launched the request, the amendment is automatically assigned a reference number. Please use this unique identifier in all contacts with the Commission during the amendment process.

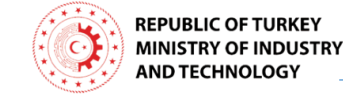

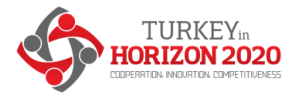

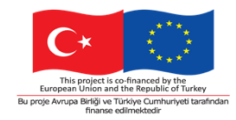

#### Step 2 – preparation

- ✓ Automatic selection of the relevant Amendment Types (GA clauses), based on the GA data modified
- ✓ Listing of relevant (compulsory) supporting documents
- ✓ Better overview and tracking of all changes
- ✓ Note: <u>one</u> amendment may consists of a number of possible clauses which are pre-defined

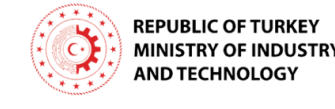

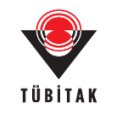

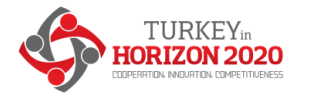

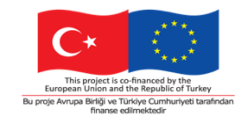

#### Step 2 – preparation

The new amendment process is launched now, you can start preparing it...

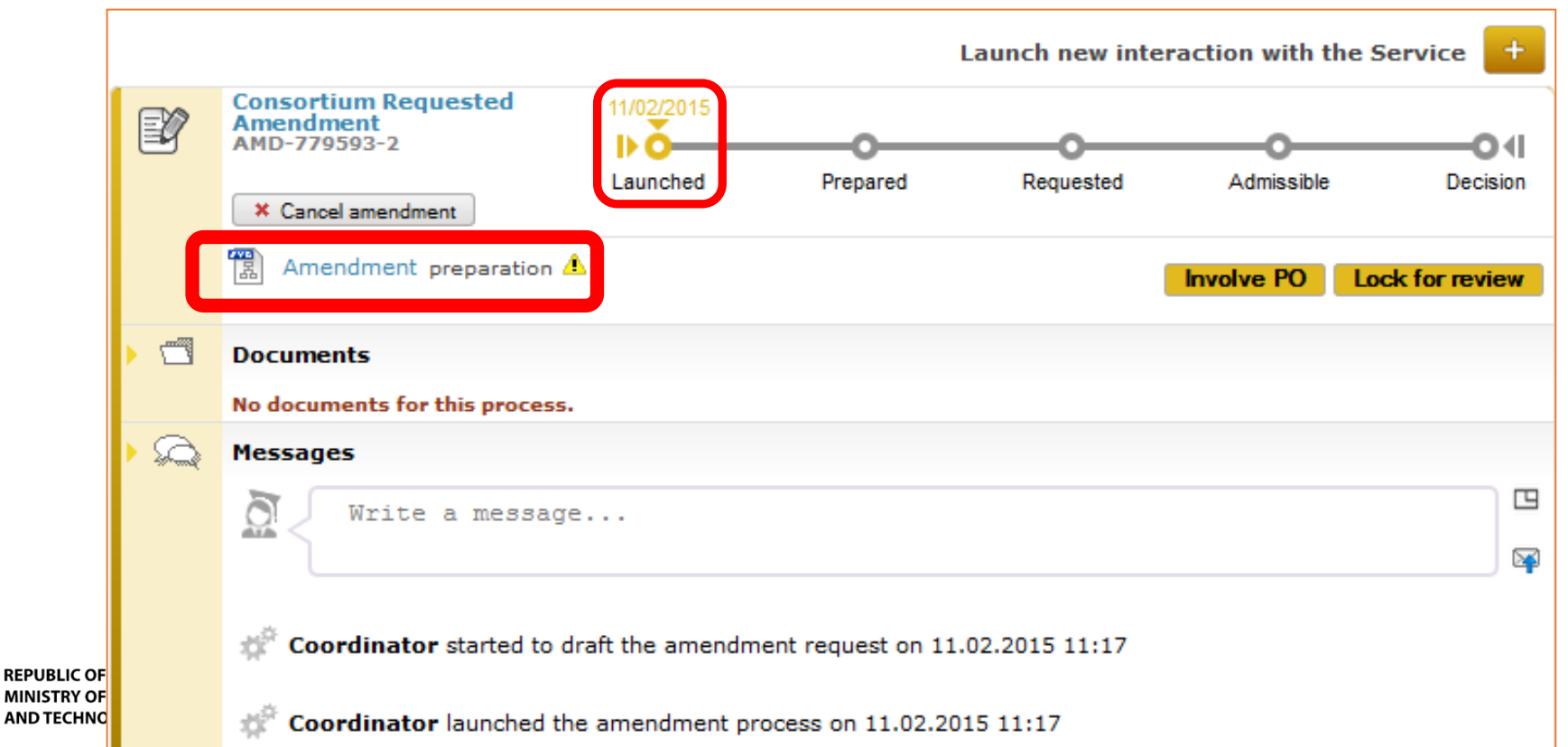

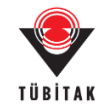

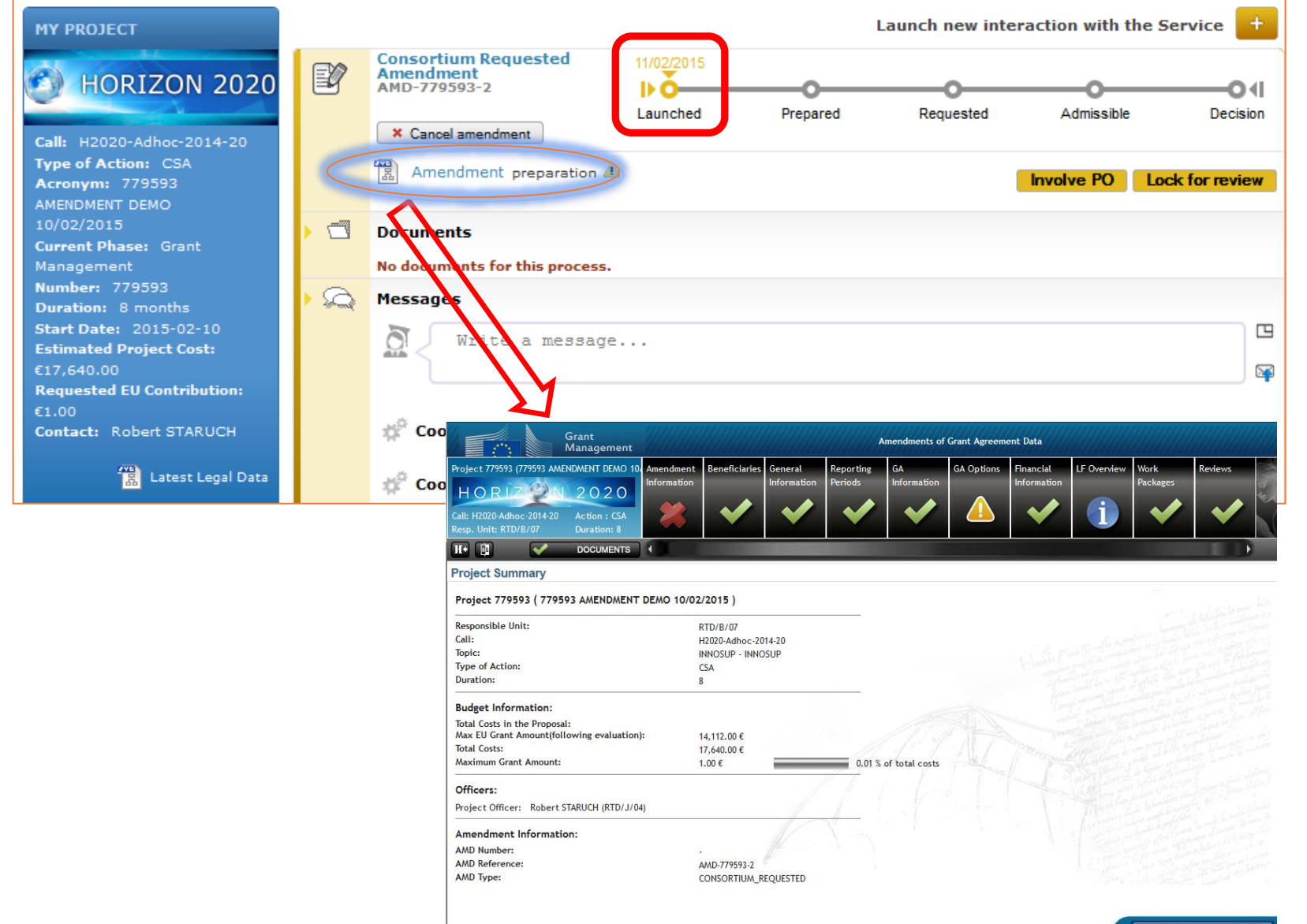

Validate

#### Preparing amendment request: Example #1 – Change of start date

| Management                                                                                                    |                                                                               |                                         |                          |                          | Ameno                         | iments                                                                | or Gran                  | t Agreement Da                                                                               | Ca                                                                                         |                                                                                                    |                                                                                                    |                                                                 |
|----------------------------------------------------------------------------------------------------|-------------------------------------------------------------------------------|-----------------------------------------|--------------------------|--------------------------|-------------------------------|-----------------------------------------------------------------------|--------------------------|----------------------------------------------------------------------------------------------|--------------------------------------------------------------------------------------------|----------------------------------------------------------------------------------------------------|----------------------------------------------------------------------------------------------------|-----------------------------------------------------------------|
| Project 781249 (781249 Amendments Training Amendments Training Ame | rendment<br>formation                                                         | ies Gene<br>Infor                       | eral<br>mation           | Rep<br>Peri              | orting<br>ods                 | GA<br>Infor                                                           | rmation                  | GA Options                                                                                   | Financial<br>Information                                                                   | LF Overview                                                                                                    | Work<br>Packages                                                                                                    |                                                                 |
| Type: : Amendment (Consortium Requested)                                                                                                    |                                                                               |                                         |                          |                          |                               |                                                                       |                          |                                                                                              |                                                                                            |                                                                                                    |                                                                                                    |                                                                 |
| General Information                                                                                                    |                                                                               |                                         |                          |                          |                               |                                                                       |                          |                                                                                              |                                                                                            |                                                                                                    |                                                                                                    | SAVE                                                            |
| Project Number                                                                                                    | 781249                                                                        |                                         |                          |                          |                               |                                                                       |                          |                                                                                              |                                                                                            |                                                                                                    |                                                                                                    | A IN<br>R R R                                                   |
| Acronym                                                                                                    | 781249 Ame                                                                    | ndments 1                               | Iraining                 | Projec                   | et: T50                       |                                                                       |                          |                                                                                              |                                                                                            |                                                                                                    |                                                                                                    | 2                                                               |
| Title                                                                                                    | This is a mo<br>Training Pro                                                  | ckup for p<br>ject: T50                 | project                  | with n                   | umber                         | 781249 f                                                              | or Ame                   | ndments                                                                                      |                                                                                            |                                                                                                    |                                                                                                    | outer,<br>faireg<br>sinnin<br>fair<br>fair<br>7 fair<br>s shift |
| Duration                                                                                                    | 8                                                                             |                                         |                          |                          |                               |                                                                       |                          |                                                                                              |                                                                                            |                                                                                                    |                                                                                                    | wint.                                                           |
| Торіс                                                                                                    | INNOSUP                                                                       |                                         |                          |                          |                               |                                                                       |                          |                                                                                              |                                                                                            |                                                                                                    |                                                                                                    | land -                                                          |
| Call                                                                                                    | H2020-Adho                                                                    | -2014-20                                |                          |                          |                               |                                                                       |                          |                                                                                              |                                                                                            |                                                                                                    |                                                                                                    | Inde                                                            |
| Start date                                                                                                    | 28 Oct 201<br>The firs                                                        | t MON<br>28                             | TUE V<br>29              | Octob<br>VED T<br>30     | er 2015<br>HU FR<br>1 2       | I SAT                                                                 | sun<br>4                 | the grant agre                                                                               | ement                                                                                      | lamba & critik<br>lati - Sina Transa<br>Janama ng Yacit<br>Tanama ng Yacit<br>Tanama ng Yacit<br>Tanama ng Yacit<br>Tanama ng Yacit<br>Sanama ng Yacit<br>Sana | a model a<br>hie al decorre de co<br>la forces f (14 forces<br>alla sont a sont a<br>forces forces and a<br>forces the sont a<br>forces of the sont a<br>forces of the sont a<br>fon |                                                                 |
| Abstract                                                                                                    | The ENIMA<br>luxembourg<br>second, in<br>This propo<br>managemen<br>mentoring | 5<br>12<br>19<br>a<br>26<br>t 26<br>c 2 | 6<br>13<br>20<br>27<br>3 | /<br>14<br>21<br>28<br>4 | 8<br>15<br>22<br>29<br>3<br>5 | <ul> <li>10</li> <li>17</li> <li>24</li> <li>31</li> <li>7</li> </ul> | 11<br>18<br>25<br>1<br>8 | ice the innovat<br>first, the benef<br>tablishing servic<br>etwork", and co<br>NIMAC proposa | tion managemen<br>ficiaries of the<br>ces "Enhancing<br>oncerns the se<br>al is 100% in li | nt capacities of<br>SME instrumen<br>the innovation                                                                                                    | t and,                                                                                                    |                                                                 |

16

#### Preparing amendment request: Example #2 - Addition of new beneficiary

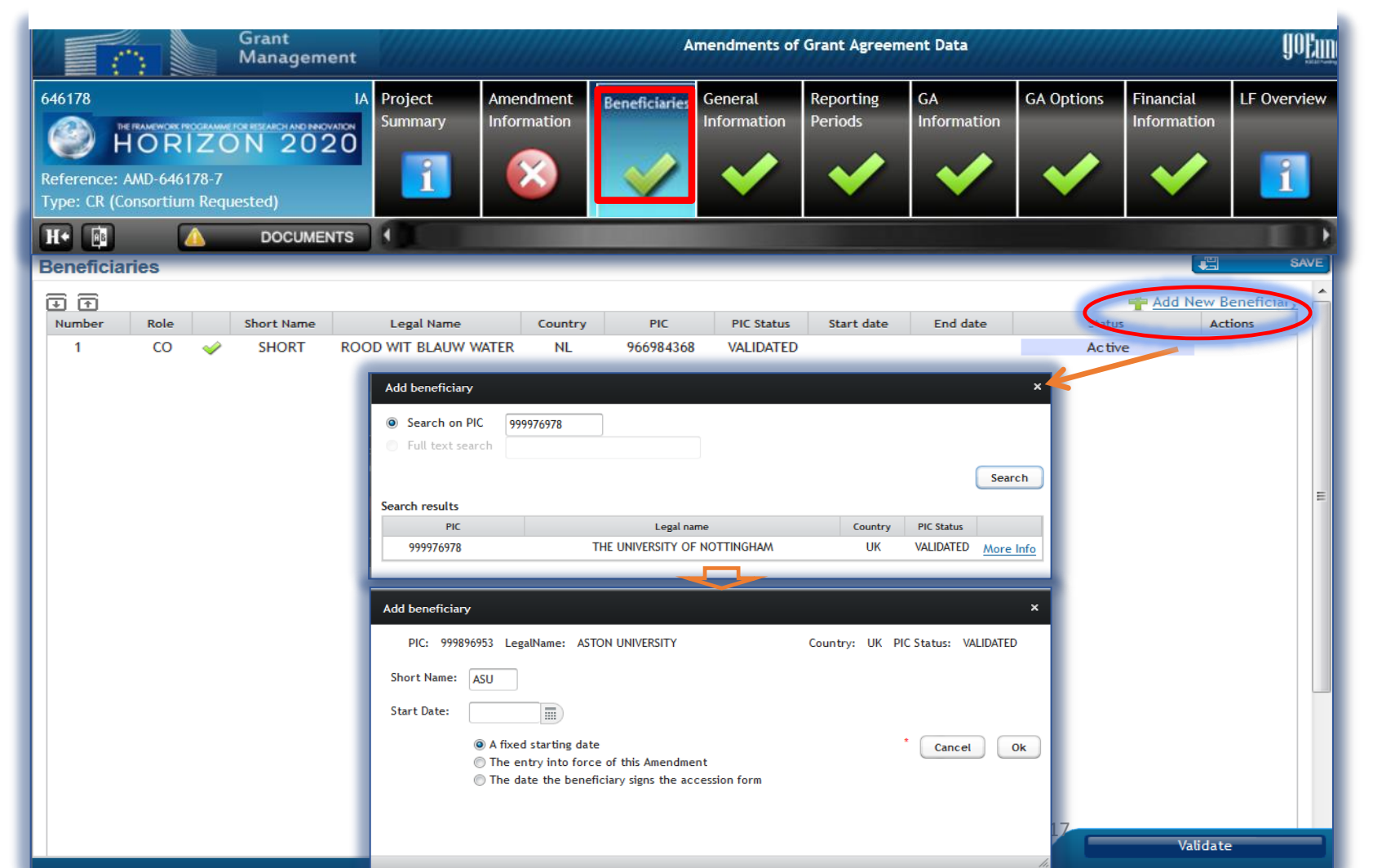

### Preparing amendment request: Example #2 - Addition of new beneficiary ... consequent tasks to do

| 646178<br>646178<br>F<br>Reference: A<br>Type: CR (C                                                                                                    | IORI<br>AMD 64617<br>onsortium | Z C<br>78-7<br>Requ | N 2020     | D Project<br>Summary | Amendment<br>Information | Beneficiaries | General<br>Information | Reportin<br>Periods | GA<br>Info | rmation  | GA Options | Financial<br>Information | LF Overview   | Work<br>Pack |
|----------------------------------------------------------------------------------------------------|--------------------------------|---------------------|------------|----------------------|--------------------------|---------------|------------------------|---------------------|------------|----------|------------|--------------------------|---------------|--------------|
| H•                                                                                                    | ⊿<br>aries⊗                    |                     | DOCUMENT   | s                    |                          |               |                        |                     |            |          |            | bbA 🐥 👓                  | New Beneficia | SAVE         |
| Number                                                                                                    | Role                           |                     | Short Name | Legal Name           | Cou                      | ntry PIC      | PIC Sta                | tus Sta             | rt date    | End date |            | Status                   | Actions       |              |
| 1                                                                                                    | со                             | ~                   | SHORT      | ROOD WIT BLAUW       | WATER 1                  | NL 96698      | 4368 VALIDA            | TED                 |            |          |            | Active                   |               |              |
| 2                                                                                                    | BEN                            | $\otimes$           | ASU        | ASTON UNIVER         | SITY (                   | JK 99989      | 6953 VALIDA            | TED (Ent            | er Into F  |          |            | New                      | 🗧 🖕 x 🥖       | >            |
| <ul> <li>There is no Contribution requested<br/>Cost break down is missing</li> <li>Partner must identify at least one department who will carry out the work<br/>The Declaration of Honour in not yet signed<br/>The beneficiary 999896953 has no PLSIGN role defined in the Participant Portal for<br/>this project. He will not be able to sign any document electronically.<br/>The Accession to the Grant Agreement in not yet signed</li> </ul> |                                |                     |            |                      |                          |               |                        |                     |            |          |            |                          |               |              |

The It system will prompt for a revised Annex 1 – description of Action.

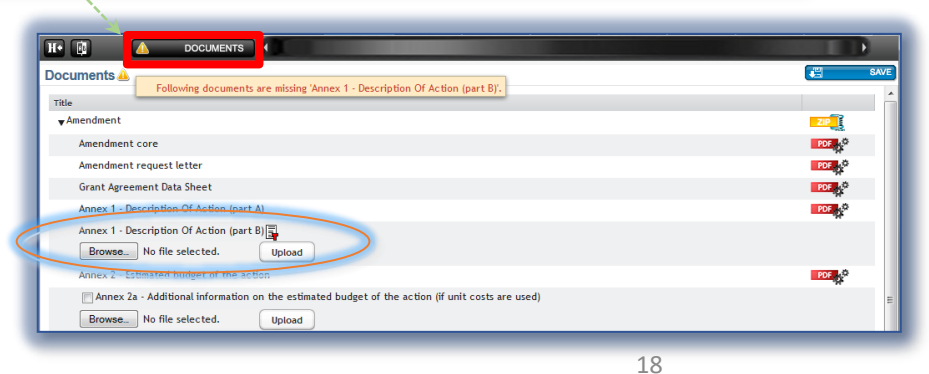

### Preparing amendment request: Example #2 - Addition of new beneficiary New beneficiary must sign...

|                                                                                                    | RESEARCH & INNOVATION                                                                                                    | Help 👻                                                                                                    |
|----------------------------------------------------------------------------------------------------|----------------------------------------------------------------------------------------------------|----------------------------------------------------------------------------------------------------|
| European<br>Commission                                                                                                 | Participant Portal - Grant Management Services                                                                                                    | Marianne PAREZ                                                                                                 |
| MY PROJECT                                                                                                    | Launch new interaction w                                                                                                    | rith the EU 🛨                                                                                                  |
| HORIZON 2020                                                                                                    | Amendment<br>AMD-637186-32<br>25 Jul 2017<br>Launched Prepared Submitted Admissible                                                                                                    | Decision                                                                                                    |
| Type of Action: RIA<br>Acronym: BRESAER<br>Current Phase: Grant<br>Management                                          | Amendment preparation GA Declaration - AMD-637186-32 - 969047752 signature                                                                                                    | Sign                                                                                                    |
| Number: 637186<br>Duration: 54 months<br>Start Date: 01 Feb 2015                                                       | The signature of the Declaration of Honour (DoH) is a prerequisite for signing the amendment. The DoH must b electronically by the beneficiary's Project Legal Signatory (PLSIGN). For more details and requirements please concorresponding section of the H2020 Online Manual.                                                                                                    | e signed ?                                                                                                    |
| Estimated Project Cost:<br>€5,849,107.00<br>Requested EU Contribution:<br>€5,849,107.00<br>Contact: Dominique PLANCHON | The Legal Signatories (LSIGNs) are persons who are authorised, on behalf of their organisation (i.e. the part<br>beneficiary), to sign the Declaration of Honour (DoH), the Accession Form to the Grant Agreement and I<br>amendment of the Grant Agreement (if applicable). The LSIGN role can be assigned by the Legal Entity A<br>Representative (or an Account Administrator) of the organisation to as many persons in the organisation as ne<br>The assignment of the LSIGN role is not sufficient: the role must be linked to a particular project (and thus bec<br>Project Legal Signatory or PLSIGN for that project). Linking of the LSIGN to a project may be done by the Co<br>Contacts (CoCo) or Participant Contacts (PaCos). After assigning and linking the PLSIGNs, they will be notified<br>legal document (e.g. Declaration of Honour, Grant Agreement or amendment) is due for signature. A detailed exy<br>about the various roles in the Grant Management Services is available in the H2020 Online Manual. An overvie<br>Grant Agreement signature process is described in the corresponding section of the H2020 Online Manual. | ticipating<br>later the<br>ppointed<br>ccessary.<br>coming a<br>ordinator<br>l when a<br>planation<br>w of the |
| Contract Legal Data                                                                                                    | Progress status for this task type:                                                                                                    |                                                                                                    |
| Communication Centre                                                                                                   | Accession form - AMD-637186-32 - 969047752 signature                                                                                                    | Sign                                                                                                    |
| H2020 ONLINE MANUAL                                                                                                    | Process communications                                                                                                    |                                                                                                    |
| (it) HOW TO                                                                                                    | Process history                                                                                                    |                                                                                                    |

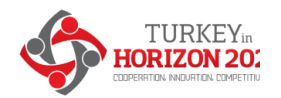

### Preparing amendment request: Example #3 – changes to work packages

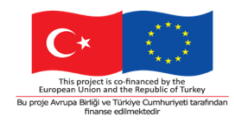

| << por                         | tal                                                |                             |                                                     |               |                        |                      |                   |                          |                          |                  |           |              | bon        | agud (INTERN | AL) ?           |
|--------------------------------|----------------------------------------------------|-----------------------------|-----------------------------------------------------|---------------|------------------------|----------------------|-------------------|--------------------------|--------------------------|------------------|-----------|--------------|------------|--------------|-----------------|
|                                |                                                    | <u>GMa</u>                  | <u>.</u>                                            |               |                        |                      | An                | nendments of (           | Grant Agreeme            | nt Data          |           |              |            |              |                 |
| Proje<br>H<br>Call: F<br>Resp. | ct 700301 (F<br>ORLZ<br>FP7-SPACE-2<br>Unit: REA/1 | Project 70<br>013-1<br>5/02 | 00301)<br>1 2 0 2 0<br>Action : RIA<br>Duration: 60 | Beneficiaries | General<br>Information | Reporting<br>Periods | GA<br>Information | Financial<br>Information | Amendment<br>Information | Work<br>Packages | Reviews   | Deliverables | Milestones | Document     |                 |
| H+                             | <b>H</b> B                                         | Ē                           | DOCUMENTS                                           |               |                        |                      |                   |                          |                          |                  |           |              |            |              |                 |
| Wor                            | k Packag                                           | jes                         |                                                     |               |                        |                      |                   |                          |                          |                  |           |              |            | Add Work     | SAVE<br>Package |
|                                | Number                                             |                             | Tit                                                 | le            |                        | Lead                 | Beneficiary       |                          | Start Month              | End Month        | Deliverab | les No.      | Status     |              | Actions         |
|                                | 1                                                  |                             | Manag                                               | ement         |                        |                      | INTA              |                          | 1                        | 10               |           |              | Active     | ;            | *               |
|                                | 2                                                  |                             | W                                                   | P2            |                        |                      | INTA              |                          | 1                        | 2                | 1         |              | Active     | •            | *               |
|                                | 3                                                  |                             | W                                                   | P3            |                        |                      | UOS               |                          | 2                        | 3                | <u>2,</u> | 3            | Update     | d            | *               |
|                                | 4                                                  |                             | W                                                   | р4            |                        |                      | INTA              |                          | 0                        | 0                |           |              | New        |              | *               |
|                                | 5                                                  |                             | Wr                                                  | p5            |                        |                      | INTA              |                          | 0                        | 0                |           |              | New        |              | *               |
|                                |                                                    |                             |                                                     |               |                        |                      | Total:            |                          |                          |                  |           |              |            |              |                 |

- > Addition
- Revision
- Deletion

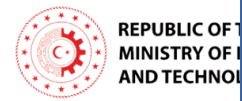

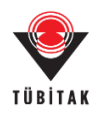

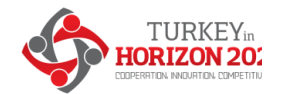

Preparing amendment request: Example #4 – changes to deliverables

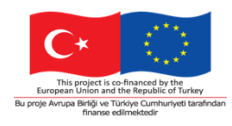

|                                                               | Grant<br>Management                           |                  |                                                                  | Amendments of Grant Agreement Data             |                        |           |                | goEund. |
|---------------------------------------------------------------|-----------------------------------------------|------------------|------------------------------------------------------------------|------------------------------------------------|------------------------|-----------|----------------|---------|
| 6 (Powerine)<br>MetRAMWOX ROCE<br>HORIZ<br>eference: AMD-61-8 | RIA Projection AND INCOMPANY<br>CON 2020<br>4 | iect Ame<br>Info | endment Beneficiaries General Information Periods GA Information | GA Options Financial IF Overview Work Packages | Deliverables Hilestone | s Reviews | Critical Risks |         |
| ype: CR (Consortium R                                         | equested)                                     |                  |                                                                  |                                                |                        |           |                |         |
|                                                               | DOCUMENTS                                     | _                |                                                                  |                                                | _                      | _         | _              |         |
| eliverables                                                   |                                               |                  |                                                                  |                                                |                        |           |                |         |
| D7                                                            | D2.1                                          | <b>~</b>         | Turbine performance baseline report                              | MIN                                            | R                      | со        | 9              | Active  |
| D8                                                            | D2.2                                          | <b>~</b>         | Tether system performance baseline report                        | MIN                                            | R                      | CO        | 9              | Active  |
| D9                                                            | D2.3                                          | <b>~</b>         | Power system baseline report                                     | MIN                                            | R                      | CO        | 9              | Active  |
| D10                                                           | D2.4                                          | <b>~</b>         | Environmental monitoring baseline report                         | QUB                                            | R                      | PU        | 9              | Active  |
| D11                                                           | D1.1                                          | <b>~</b>         | Advanced generator and frequenzy converter model report          | CHA                                            | R                      | CO        | 12             | Active  |
| D12                                                           | D1.2                                          | <b>~</b>         | Simplified generator and frequency converter model report        | CHA                                            | R                      | со        | 12             | Active  |
| D13                                                           | D1.3                                          | <b>~</b>         | System and device configuration optimisation report              | AC&E                                           | R                      | со        | 12             | Active  |
| D14                                                           | D1.4                                          | <b>~</b>         | Fluid-structure interaction model report                         | AC&E                                           | R                      | CO        | 12             | Active  |
| D15                                                           | D3.1                                          | <b>~</b>         | Requirement specifications                                       | MIN                                            | R                      | CO        | 12             | Active  |
| D16                                                           | D7.6                                          | <b>~</b>         | Exploitation plan update                                         | MIN                                            | R                      | CO        | 15             | Active  |
| D17                                                           | D1.5                                          | <b>~</b>         | Turbine model report                                             | SSPA                                           | R                      | со        | 18             | Active  |
| D18                                                           | D1.6                                          | <b>~</b>         | Simulation tool report                                           | MIN                                            | R                      | со        | 18             | Active  |
| D19                                                           | D3.2                                          | <b>~</b>         | Energy capture design evaluation report                          | SSPA                                           | R                      | CO        | 22             | Active  |
| D20                                                           | D3.3                                          | <b>~</b>         | Power conversion sub-system design evaluation report             | CHA                                            | R                      | CO        | 34             | Updated |
| D21                                                           | D3.4                                          | <b>~</b>         | Tether sub-system design evaluation report                       | UWE                                            | R                      | CO        | 34             | Updated |
| D22                                                           | D4.1                                          | <b>V</b>         | Turbine sub-system optimization report                           | AC&E                                           | R                      | CO        | 24             | Active  |
| D23                                                           | D4.2                                          | <b>~</b>         | Power conversion sub-system optimization report                  | AC&E                                           | R                      | со        | 30             | Updated |
| D24                                                           | D4.3                                          | <b>~</b>         | Tether sub-system optimization report                            | AC&E                                           | R                      | CO        | 30             | Updated |
| D25                                                           | D4.4                                          | <b>~</b>         | Overall PTO system optimization report                           | MIN                                            | R                      | CO        | 30             | Updated |
| D26                                                           | D2.5                                          | <b>V</b>         | Turbine performance improvement report                           | MIN                                            | R                      | CO        | 28             | Active  |
| D27                                                           | D2.6                                          | <b>~</b>         | Tether fairing performance improvement report                    | UWE                                            | R                      | со        | 28             | Active  |

The coordinator may edit exiting one: type, dissemination level, due date, description, link to WPs

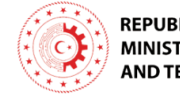

- REPUBLIC OF TURKEY MINISTRY OF INDUSTRY AND TECHNOLOGY
- > 'Ethics' type deliverables can only be modified by the EU officer

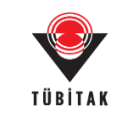

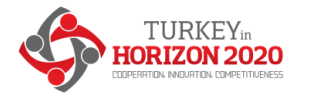

REPUBLIC OF TURI MINISTRY OF INDU AND TECHNOLOG

#### The amendment process

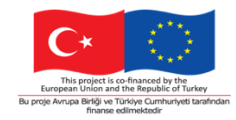

#### Step 2 – preparation

The amendment type is automatically selected, based on the edited data

|                     | Grant<br>Manageme                        |                                              | Amendments of            | Grant Agreement D | Data               |          |          |              |
|---------------------|------------------------------------------|----------------------------------------------|--------------------------|-------------------|--------------------|----------|----------|--------------|
| Project 779593 (779 | 593 AMENDMENT DEM 0, Amendment           | neficiaries General                          | Reporting GA             | GA Options Fin    | ancial LF Overview | Work     | Reviews  |              |
| HORIZ               | 202 Information                          | Information                                  | Periods Information      | Info              | ormation           | Packages |          |              |
| Call: H2020-Adhoc-2 | 014-20 Action : C                        |                                              | · 🗸   🗸                  |                   | 🗸   (i)            |          |          |              |
| Resp. Unit: RTD/B/( | 07 Duration: E                           |                                              |                          |                   |                    |          |          |              |
| H•                  | DOCUMEN                                  |                                              |                          |                   |                    |          |          |              |
| Amendment In        | formation                                |                                              |                          |                   |                    | 11       | SAVE     |              |
| Amendment c         | lauses                                   |                                              |                          |                   |                    |          |          |              |
|                     | Description                              |                                              |                          |                   |                    |          | hasVars  |              |
|                     | Removal of beneficiaries due to their r  | ion-accession to the GA                      |                          |                   |                    | 1        | <u>^</u> |              |
|                     | Addition of a new beneficiary            |                                              |                          |                   |                    | <b>1</b> |          |              |
|                     | Change of the status as 'receiving EU f  | unding' or 'not receiving <mark>EU</mark> fu | unding'                  |                   |                    | 1        |          |              |
|                     | Removal of a linked third party          |                                              |                          |                   |                    |          |          |              |
|                     | Addition of a linked third party         |                                              |                          |                   | Δ                  | man      | dmar     | t tunoc      |
|                     | Change of coordinator                    |                                              |                          |                   | →Al                | nen      | uner     | n types      |
|                     | Change of the coordinator's bank acco    | ount for payments                            |                          |                   | 250                | out      | omoti    |              |
|                     | Change of the option for 'authorisation  | n to administer'                             |                          |                   | are                | auto     | JIIau    | Cally        |
|                     |                                          |                                              |                          |                   | colo               | octor    | 4        |              |
| $\square$           | Change of the action's starting date     |                                              |                          |                   | 3010               |          | 1        |              |
|                     | change of the action's duration          |                                              |                          |                   | $\rightarrow Ove$  | erview   | of the m | odifications |
|                     | Modification of reporting periods        |                                              |                          |                   |                    |          |          |              |
|                     | Change concerning the security conte     | xt                                           |                          |                   |                    | 1        |          |              |
|                     | Change of the amount of the pre-finan    | cing and/or of the contributio               | on to the guarantee fund |                   |                    | 1        |          |              |
|                     | Change of Beneficiary Details (legal nar | ne, <mark>l</mark> egal address, VAT,)       |                          |                   |                    | -        |          |              |
|                     | Change of legal status                   |                                              |                          |                   |                    | Val      | lidate   |              |
| Commo<br>#22        | n Implementation Centre (CIC) – gra      | nt management                                | H2020 Coordinators'      | SECTORS<br>Day    |                    |          |          | page         |

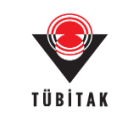

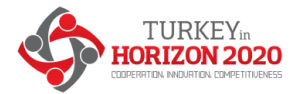

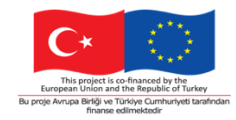

#### Step 2 – preparation

#### The amendment request formally consist of two documents

| Grant<br>Management                                                                                                    |                            | <u> </u>                                                                   |                                                                                                    |                                                                                                    | Amendments of                                                                                         | Grant Agree                                                           | ment Data                                                                                                    |                                                                                                    |                                                                                                    |                       |     |
|----------------------------------------------------------------------------------------------------|----------------------------|----------------------------------------------------------------------------|----------------------------------------------------------------------------------------------------|----------------------------------------------------------------------------------------------------|----------------------------------------------------------------------------------------------------|-----------------------------------------------------------------------|----------------------------------------------------------------------------------------------------|----------------------------------------------------------------------------------------------------|----------------------------------------------------------------------------------------------------|-----------------------|-----|
| Project 643950 (SecondHands)<br>HORIZON 2020<br>Call: H2020-ICT-2014-1 Action : RIA<br>Resp. Unit: CNFCT/A/02 Duration: 60                                    | Amendment I<br>Information | Beneficiaries                                                              | General<br>Information                                                                                                    | Reporting<br>Periods                                                                                                    | GA<br>Information                                                                                     | GA Options                                                            | Financial<br>Information                                                                                                    | LF Overview                                                                                                    | Work<br>Packages                                                                                                    | Reviews               | 1.2 |
|                                                                                                    | 1                          |                                                                            |                                                                                                    |                                                                                                    |                                                                                                    |                                                                       |                                                                                                    |                                                                                                    |                                                                                                    |                       |     |
| Documents     View all       Title     ✓       ✓ Amendment       Amendment core       Amendment request letter       Annex 2 - Estimated budget of the action | l relevant docun           | Fi 65109,Ament<br>File Edit View<br>Protected View: T<br>features have bee | Imment core pdf - Adobe Read<br>Window Help<br>Immediate a constraint of the second<br>his file originated from a pote<br>disable to avoid potential a<br>mission and the second potential a<br>constraint of the second constraint<br>Care America Constraint of the second<br>Care America Constraint of the second<br>Care America | er<br>70.9% v v v v<br>ecurity insk:<br>ak Gene – E000 MdEas 3014 3057<br>X COMMISSION<br>N COMMISSION                                                                                                    | Fill & Sign Com<br>ot @ Enable All Featu                                                              | File Edit View<br>File Edit View<br>Fortected View<br>features have b | ndment request letter.pdf - Ack<br>w Window Help<br>1 (1 of 1) (<br>This file originated from a pote-<br>en disabled to avoid potential<br>Cert Agment name: 63309 - Sea<br>Cert Agment name: 63309 - Sea<br>EUROPER<br>Busines                                                                                                    | Too Reader<br>TO 9%  To 10%  To 2%  To 2%  To | Fill & Sign Co.                                                                                                    | ZIF<br>PD<br>PD<br>PD |     |
| Annex 1 - Description Of Action (part A)<br>Annex 1 - Description Of Action (part B)<br>Browse No file selected.                                              | Upload                     |                                                                            | AMENT<br>Grant Agreement: 65100 — 5<br>The parties agree to annuel the Gr<br>1. Change of the action to duration<br>The identities of the section to Arrive<br>2. Change of the reporting period<br>The importing period's are change<br>1. The 'reporting period's in A<br>. JPT: from mostel 1 to mark 4<br>All other pervisions of the Grant and<br>All other pervisions of the Grant and<br>The Amendment states refere on the<br>fifteened adue has been period by the<br>CHALTHERE                                                                                                    | MENT Reference No AALD 45)<br>marticle games. Augustant man<br>and Apresentert as follows: (Ausent<br>a)<br>etc 3 in changed to 4 months.<br>ds<br>1<br>in the second second second second<br>control of the second second<br>control of the second second second<br>e on the day of the last regulature.<br>Re date on which the ausendman<br>for partice (for one on more change | 09-1<br>h israing (Smartick Games)<br>ment):<br>wuchanged.<br>salar: into force, eccept where a<br>3- |                                                                       | EQUESTION<br>Creat Agreement: 661000 - 1:<br>Dear Bend REICHERT,<br>With encode the Above cases<br>constraints the following changes<br>(). Changes of the actions in the<br>(). Changes of the actions in the<br>Changes of the actions in the<br>Changes of the actions in the<br>file in the action of the actions in the<br>provide of the actions in the<br>constraints of the actions in the<br>constraints of the actions in the<br>constraints of the actions in the<br>constraints of the actions in the<br>constraints of the actions in the<br>constraints of the actions in the actions of the<br>constraints of the actions of the<br>constraints of the a | A AMENDMENT Reference No.<br>Smartick genes. Augmented ma<br>hinted Grant Agreement, I request<br>genetics<br>the following reason(s):<br>the following reason(s):<br>the duration of the greet from on<br>any any over start and parse it may<br>any any over start and parse it may<br>any any any any any any any any any any                                                                                                    | AMD-65109-1<br>th learning, (Smartick Games)<br>the samediment attached to this<br>ment six months to four months,<br>and 21th February.<br>developed the main tasks of the<br>are groupout in the sect deadline | 09                    |     |

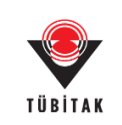

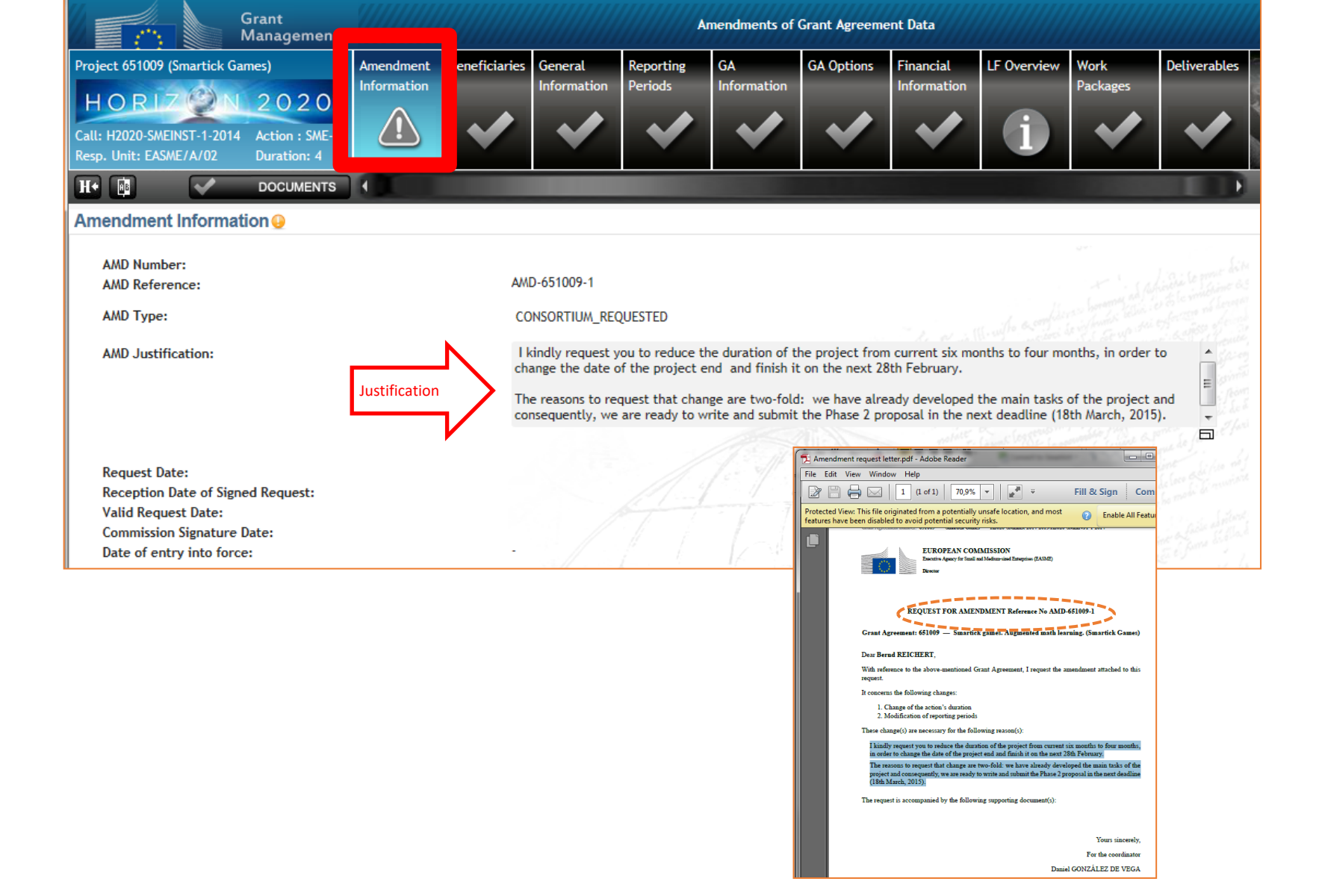

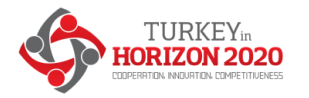

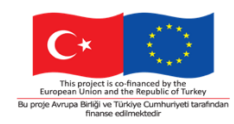

#### Step 2 - preparation >> Lock for review

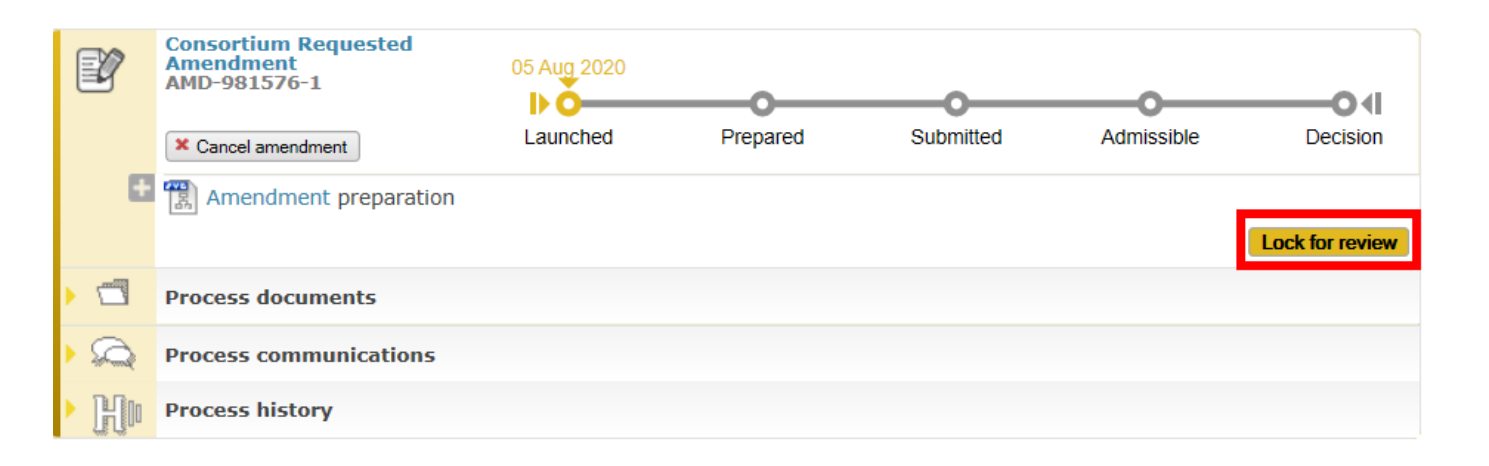

The amendment request can be locked for review (the data are locked, a pdf is generated ready for electronic signature), in order to assess the request. This means that nobody can edit any data any more at this point.

Only the Coordinator Contact Person can perform this action.

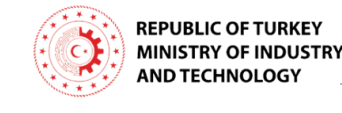

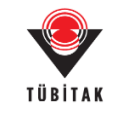

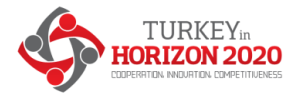

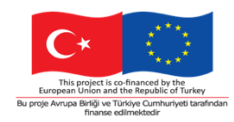

#### Step 2 - preparation >> Possibility to cancel

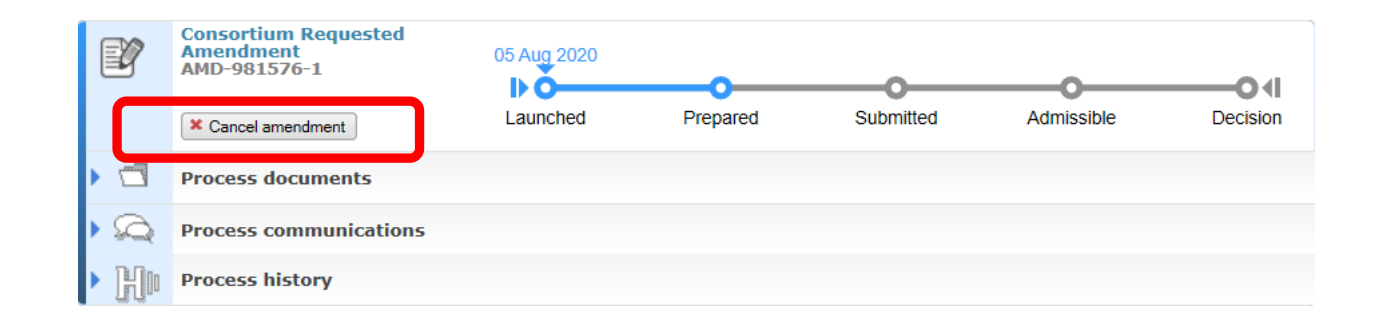

At any point before the signature of the PLSIGN, the Coordinator can cancel the amendment by clicking the "Cancel amendment" button.

Only the Coordinator Contact Person can perform this action.

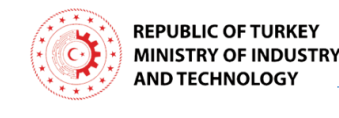

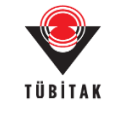

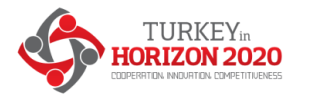

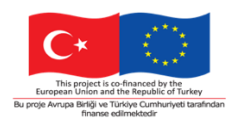

#### Step 2 – preparation >> Submit to the officer

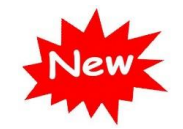

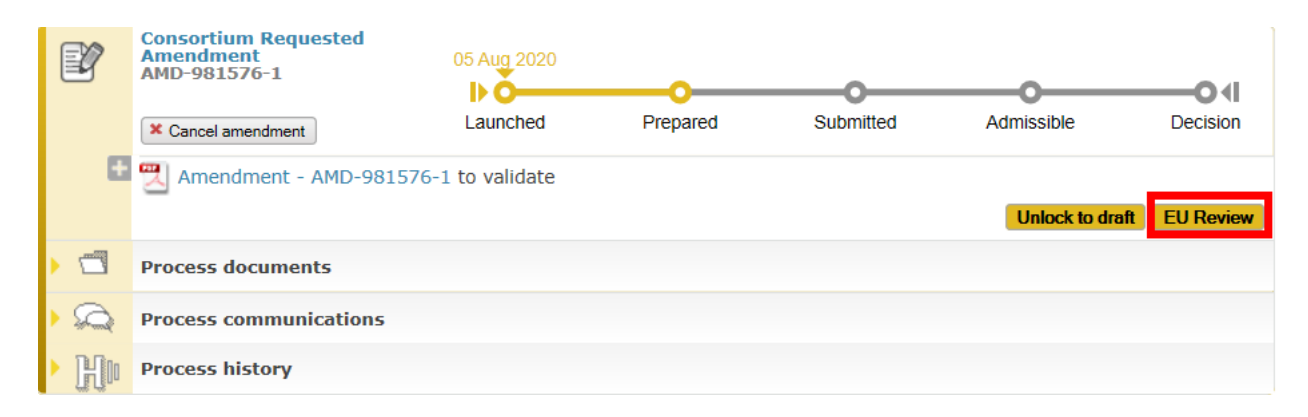

**Enhanced preparatory phase -** The 'officer' step is now mandatory

Purpose:

to allow preliminary checks (e.g. legal, administrative, financial aspects and specific checks inherent from the ethics- or security- aspects);

to address the explicit request of beneficiaries for assistance;

to select amendment clauses that are reserved for the EU (beneficiary cannot

activate)

#27

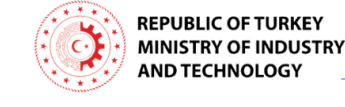

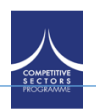

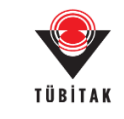

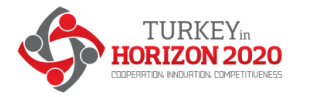

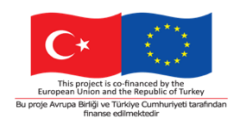

#### Step 2 - preparation >> Review by officer

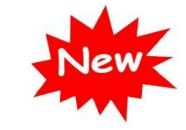

Coordinator - Officer(s) 'ping-pong' interaction – sequences

- The Officer(s) review the AMD request (the request is locked)
- The Officer sends back the AMD request for revision
- > The Coordinator reopens preparation and implements requested changes
- > The Coordinator submits the revised request to the officer for review
- > The Officer(s) perform the assessment of the revised AMD request
- The Officer accepts the AMD request >> ready for signature

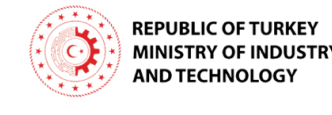

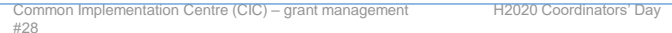

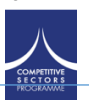

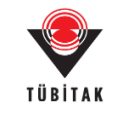

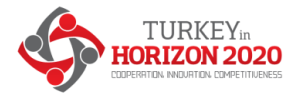

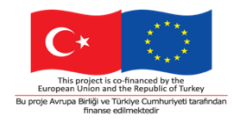

Step 3 – sign & submit

**Who**: The coordinator PLSIGN (on behalf of the consortium)

How: prompted for e-signature

What: amendment request letter + core amendment sealed, signed

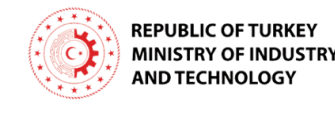

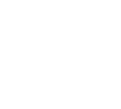

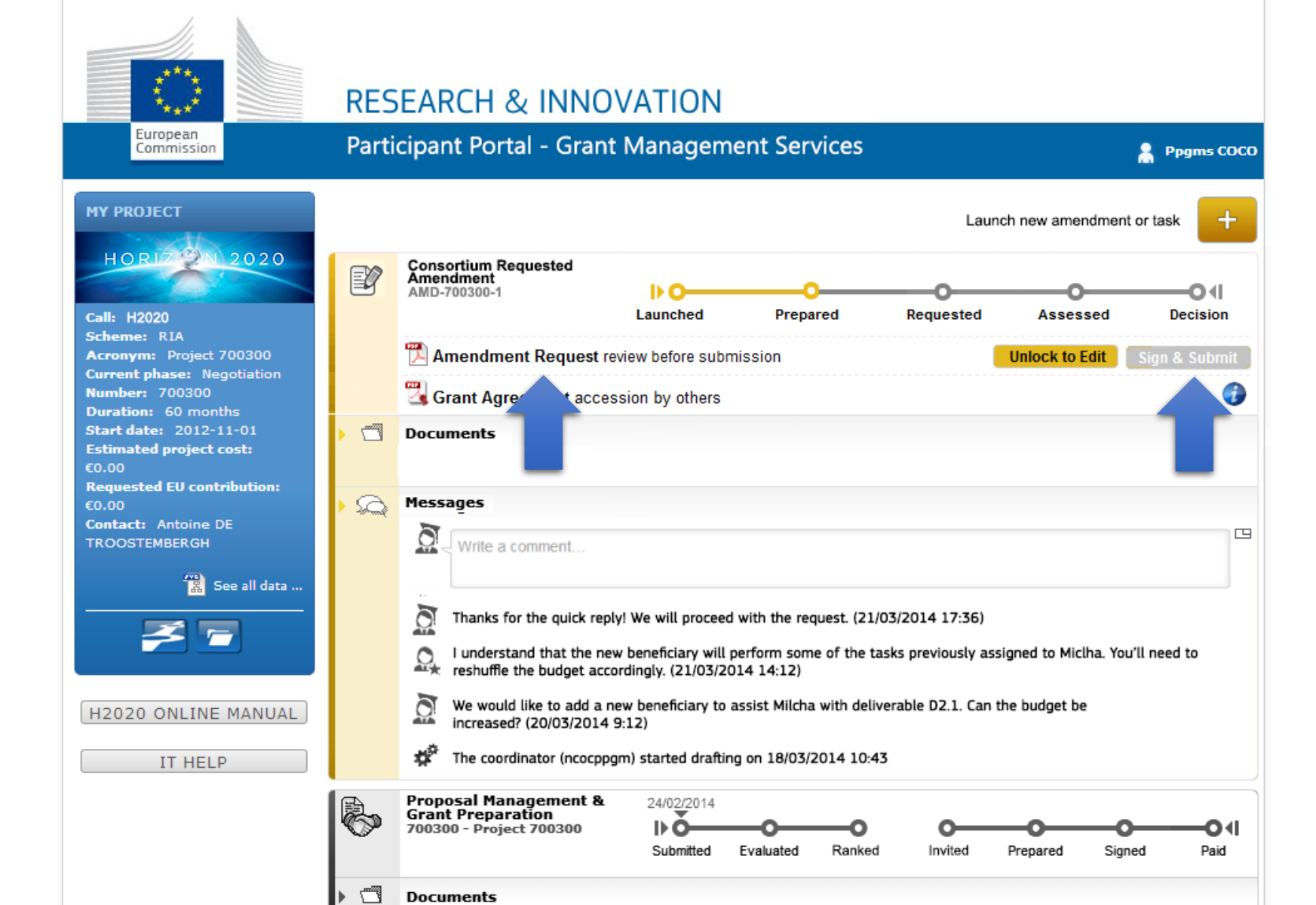

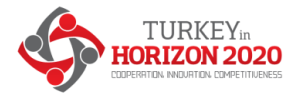

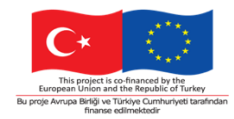

Step 3 – sign & submit

What happens after the submission of the amendment request?

The EU services have 45 (\*) calendar days to assess the request.

> May reject the request

May agree and accept it

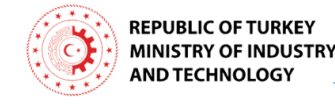

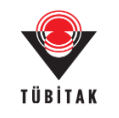

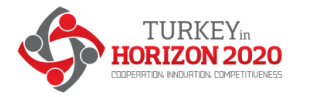

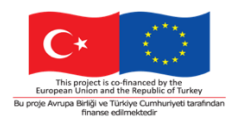

#### What happens after submission?

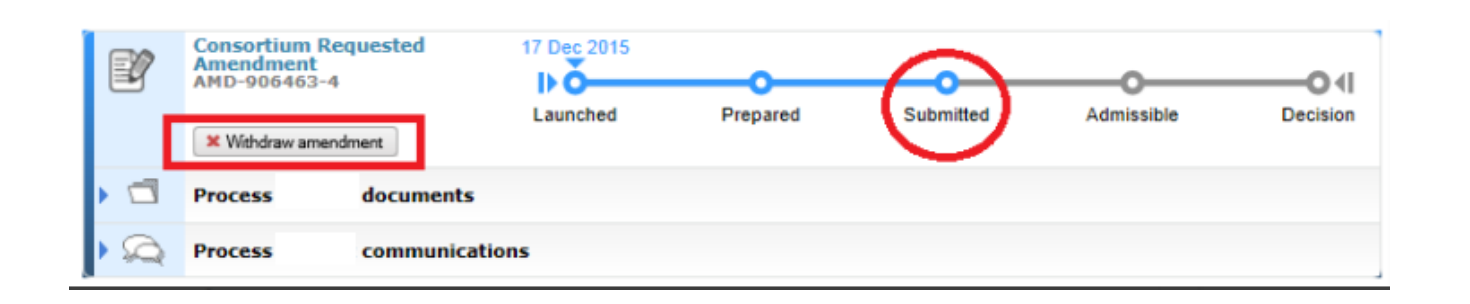

After signing and submitting the amendment request, the PLSIGN can withdraw it at any point before the counter-signature of the EU.

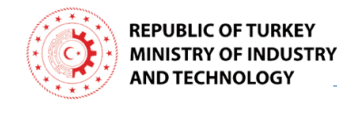

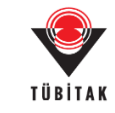

optional

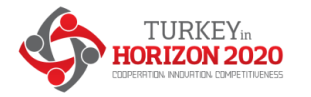

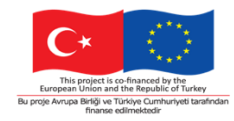

### What happens after EU assessment?

#### Consortium Requested Amendment EQ. AMD-700300-I ► C D∢I Launched Submitted Prepared Admissible Decision Documents 📆 Supporting Document Amendmen... 700300-1 Grant Agr...93114141 Amendment rejection Q Messages Ö Write a comment. tť Service completed the amendment request process on 01/04/2014 10:06 ±2° Coordinator (ncocppgm) uploaded Supporting Document on 30/03/2014 15:08 0 Please upload the supporting document about the conference mentioned in the work package//03/2014 9:23) 100 Coordinator (ncocppgm) signed and submitted the amendment request on 24/03/2014 17:05 Beneficiary (nmilchas) signed grant agreement accession on 23/03/2014 11:05

In case the amendment request is rejected, a letter motivating the rejection will be available.

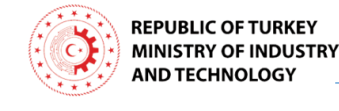

#33

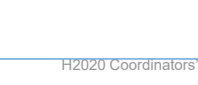

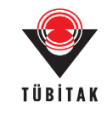

rejection

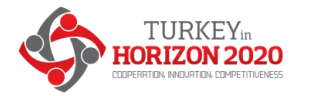

#### What may happen after rejection?

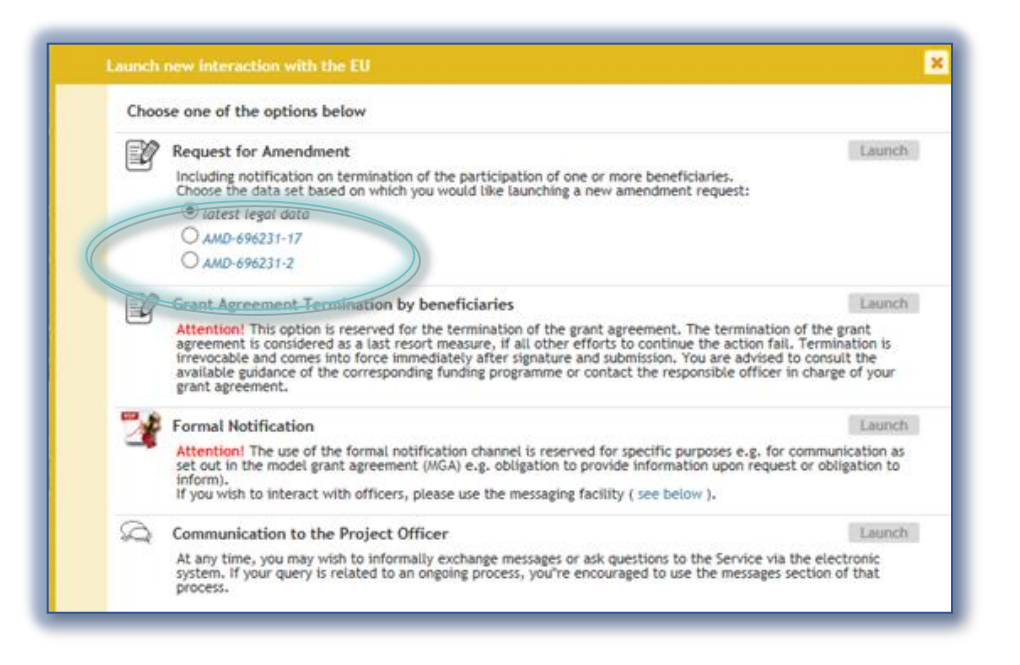

You may build a new request based on a previously rejected one.

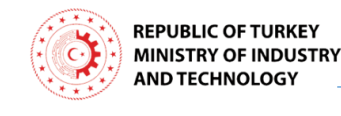

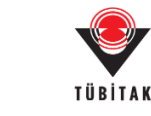

Bu proje Avrupa Birliği ve Türkiye Cumhuriyeti tarafında

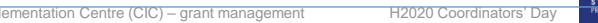

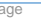

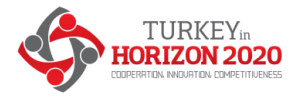

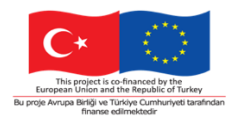

#### What happens after EU assessment?

#### acceptance

- > The request will be counter-signed electronically
- > The coordinator is informed about the acceptance
- The grant agreement data is updated in the system according to the amendment.

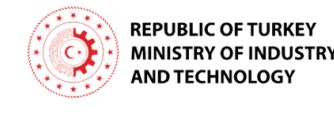

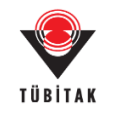

### Clarification: Termination of participation – MGA Art.50.2

... "The coordinator must formally notify termination...

#### How?

The formal notification of termination is <u>part of an amendment request</u>. This design allows reflecting the necessary changes which are the results of (due to) the termination of participation and minimize the risk of improper termination.

What happens if the amendment request (to which the formal notification is linked) is being withdrawn or rejected?

The notification of termination is valid. The amendment request may be withdrawn or rejected but the termination remains effective and the system captures the termination date accordingly.

### **Termination of participation – MGA Art.50.2**

|                                          |                                             |                         | Gran<br>Man              | t<br>agement | WIIIIII            |                  |               |               | mendments o            | f Grant Agree        | ment Data         |            |                          | go <u>Eim</u>   |
|------------------------------------------|---------------------------------------------|-------------------------|--------------------------|--------------|--------------------|------------------|---------------|---------------|------------------------|----------------------|-------------------|------------|--------------------------|-----------------|
| 646178<br>Constant<br>Referen<br>Type: C | HE FRAMEW<br>HO<br>Icce: AMD-1<br>R (Consor | R12<br>646178<br>tium F | ZON<br>8-7<br>Requested) | IA<br>2020   | Project<br>Summary | Amend<br>Informa | ment<br>ation | Beneficiaries | General<br>Information | Reporting<br>Periods | GA<br>Information | GA Options | Financial<br>Information | LF Overview     |
| H+ [                                     | 1                                           |                         | DC                       | CUMENTS      | -                  |                  |               |               |                        |                      |                   |            |                          |                 |
| Benefic                                  | ciaries                                     |                         |                          |              |                    |                  |               |               |                        |                      |                   |            |                          | SAVE SAVE       |
| • •                                      |                                             |                         |                          |              |                    |                  |               |               |                        |                      |                   | 🐈 Change C | oordinator 🕂 Add         | New Beneficiary |
| Number                                   | Role                                        |                         | Short Nam                | e            | Legal Name         |                  | Country       | PIC           | PIC Status             | Start date           | End date          | S          | Status                   | Actions         |
| 1                                        | CO                                          |                         | CNRS                     | CENTRE I     | NATIONAL DE LA RE  | CHERCHE          | FR            | 999997930     | VALIDATED              |                      |                   | A          | Active                   |                 |
| 2                                        | BEN                                         |                         | AIJU-1                   | ASOCIACI     | ION DE INVESTIGAC  | ION DE L/        | ES            | 999443090     | VALIDATED              |                      |                   | A          | Active                   | <b>D</b>        |
| ▼3                                       | BEN                                         |                         | UNI                      | UNITED N     | ATIONS INSTITUTE   | FOR TRA          | СН            | 997721825     | VALIDATED              |                      |                   | A          | Active                   | Terminate       |
|                                          | TP                                          |                         | CDE                      | CENTRO       | DE ESTUDOS PARA    | A INTERVI        | PT            | 997787591     | VALIDATED              |                      |                   | A          | Active                   |                 |

| Terminate Participant ×                                                                     |  |  |  |  |  |  |  |
|---------------------------------------------------------------------------------------------|--|--|--|--|--|--|--|
| 2. Beneficiary: ALJU-1                                                                      |  |  |  |  |  |  |  |
| LegalName: ASOCIACION DE INVESTIGACION DE LA INDUSTRIA DEL JUGUETE, CONEXAS Y AFINES        |  |  |  |  |  |  |  |
| PIC: 999443090                                                                              |  |  |  |  |  |  |  |
| Termination Date: End Date must be in the future                                            |  |  |  |  |  |  |  |
| Fixed Date                                                                                  |  |  |  |  |  |  |  |
| Date of signature of this amendment by coordinator (notification for termination send date) |  |  |  |  |  |  |  |
| Termination reason                                                                          |  |  |  |  |  |  |  |
| Beneficiary requests the termination                                                        |  |  |  |  |  |  |  |
| Ok Cancel                                                                                   |  |  |  |  |  |  |  |

### **Termination of participation – MGA Art.50.2**

|                                                                                                    | Grant Amendments of Grant Agreement Data |                  |            |                                |                          |              |                        |                      |                    |            |                          | go <u>Fun</u> |
|----------------------------------------------------------------------------------------------------|------------------------------------------|------------------|------------|--------------------------------|--------------------------|--------------|------------------------|----------------------|--------------------|------------|--------------------------|---------------|
| 646178                                                                                                    | HOR                                      | elz (            | ON 202     | IA Project<br>Summary          | Amendment<br>Information | Beneficiarie | General<br>Information | Reporting<br>Periods | g GA<br>Informatio | GA Options | Financial<br>Information | LF Overview   |
| Reference<br>Type: CR (                                                                                                    | : AMD-640<br>Consortiu                   | 6178-7<br>Im Req | uested)    |                                |                          |              |                        |                      |                    |            |                          |               |
| H+ 💽                                                                                                    |                                          |                  | DOCUME     | NTS                            |                          |              |                        |                      |                    |            |                          |               |
| Benefici                                                                                                    | Beneficiaries                            |                  |            |                                |                          |              |                        |                      |                    |            |                          |               |
| Please be aware that the termination of the participation for the beneficiary(ies) will be applied as soon as the amendment is submitted, i.e., when the amendment is signed by the Project Legal Signatory (PLSIGN) of the Coordinator the termination is applied IMMEDIATELY.<br>This action cannot be retracted. Consequently, the beneficiary(ies)'s participation will be considered to be terminated at the effective date specified as soon as the amendment is submitted, even if the amendment is rejected or withdrawn. |                                          |                  |            |                                |                          |              |                        |                      |                    |            |                          |               |
| Number                                                                                                    | Role                                     |                  | Short Name | Legal Nam                      | e                        | Country      | PIC                    | PIC Status           | Start date         | End date   | Status                   | 5             |
| 1                                                                                                    | CO                                       | <b>V</b>         | Imperial   | IMPERIAL COLLEGE C             | F SCIENCE TE             | UK 9         | 99993468               | VALIDATED            |                    |            | Activ                    | e             |
| 2                                                                                                    | BEN                                      | <b>V</b>         | UNEXE      | THE UNIVERSITY OF EXETER       |                          | UK 9         | 99864555               | VALIDATED            |                    |            | Active                   |               |
| 3                                                                                                    | BEN                                      | <b>~</b>         | WU         | WAGENINGEN UNIVERSITY          |                          | NL 9         | 99981634               | VALIDATED            |                    |            | Activ                    | e             |
| 4                                                                                                    | BEN                                      | <i>~</i>         | TUD        | TECHNISCHE UNIVERSITAET DRESE  |                          | DE 9         | 99897729               | VALIDATED            |                    |            | Active                   |               |
| 5                                                                                                    | BEN                                      | <b>~</b>         | UCPH       | KOBENHAVNS UNIVERSITET         |                          | DK 9         | 99991043               | VALIDATED            |                    |            | Active                   |               |
| 6                                                                                                    | BEN                                      | <b>V</b>         | UVA        | UNIVERSIDAD DE VALLADOLID      |                          | ES 9         | 99862809               | VALIDATED            |                    |            | Active                   |               |
| 7                                                                                                    | BEN                                      | ~                | UU         | UNIVERSITEIT UTRECHT           |                          | NL 9         | 99985805               | VALIDATED            |                    |            | Activ                    | e             |
| 8                                                                                                    | BEN                                      | <b>V</b>         | CIDAUT     | FUNDACION C                    | FUNDACION CIDAUT         |              | 99647469               | VALIDATED            | •                  | 04/11/2015 | Termina                  | ated          |
| 9                                                                                                    | BEN                                      | ~                | FSUJ       | FRIEDRICH-SCHILLER-UNIVERSITAT |                          | DE 9         | 9868726 VALIDATED      |                      |                    |            | ACLIV                    | e             |
| 10                                                                                                    | BEN                                      | <b>V</b>         | UCC        | UNIVERSITY COLLEG              | CORK - NAT               | IE 9         | 99975717               | VALIDATED            | 18/11/2015         |            | New                      | ,             |

### **Termination of participation – MGA Art.50.2**

#### Compulsory supporting document: 'evidence' letter

| Documents 🔔                                                                       |                                                                                                    |     |
|-----------------------------------------------------------------------------------|----------------------------------------------------------------------------------------------------|-----|
| Title                                                                             |                                                                                                    |     |
| ▼ Amendment                                                                       |                                                                                                    | ZIP |
| Amendment core                                                                    |                                                                                                    | PDF |
| Amendment request letter                                                          |                                                                                                    | PDF |
| Grant Agreement Data Sheet                                                        | 1. 641378. Notification of the termination of the participation of one or more beneficiaries.pdf - Adobe Reader                                                                                                    | PDF |
| Annex 2 - Estimated budget for the action                                         | File         Ldt         View         Window         Hdp                                                                                                    | PDF |
| $\checkmark$ Opinion letter of the leaving beneficiary                            | Protected View: This file originated from a potentially unsafe location, and most features have been disabled to   Enable All Features avoid potential security risks.                                                                                                    |     |
| 19-LAS-998455048                                                                  | Gent Agromant number \$4337 - 2.828-3 - H2020 HEC 3014 2015 EX000 HEC 3014                                                                                                    | ۵   |
| Notification of the termination of the participation of one or more beneficiaries | PARTICIPATION AND AMENDMENT REQUEST Data TULKOWSKA                                                                                                    |     |
| Annex 1 - Description of the action (part A)                                      | AGENCE PARIDAVALE DE LA RECHENCHE<br>50 avene Daminsul<br>75012 PARIS<br>FRANCE                                                                                                    | PDF |
| Annex 1 - Description Of Action (part B)                                          | European Commission<br>DIRECTORATE-GENERAL FOR RESEARCH<br>& INNOVATION                                                                                                    |     |
|                                                                                   | Innovative and Personalised Medicine<br>Directorate E - Health<br>B-1049 Brownes Belgium                                                                                                    |     |
|                                                                                   | Subject: Bertino 2010 Francework Programme<br>Grant Agreement 645537 — L-Ran-3<br>Notification of termination of apticipation (ALD 64571-4)<br>Anneohumet record (verteener 8 Ac ALD 64571-4)                                                                                                    |     |
|                                                                                   | Dez Modem Siz,<br>Op behalf of my consention. I word like to satify prenatation of the participation of LAS in the<br>above earnious of Grant Agreement for the following reaso(s).<br>- for LAS: According to the Decision of the Sector of Massiers, Republic of Lavia (provinces                                                                                                    |     |
|                                                                                   | Ny Szr. 23 09 2004: Changes an ther priprinton No 54 N 81 22 2012. Repulsion of State<br>Education Development Approx7. In efficit patientism 11.1.2020; He Larway Montael<br>coordination functions for European monit Reputpilia in Educations programmer Homato, 2020<br>ERA-NUT, TEAN-NIC COVEND, And Anna Larvay 1119; millioning approx term tambered to State<br>Education Development Approx7. Using Strength and engine and an anges of the National<br>for State Educations Development Approx7. Using Strength and engine of the Annual of Manuage of the National |     |

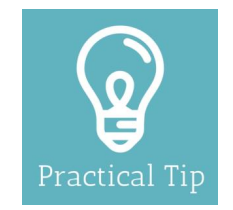

#### H2020 ONLINE MANUAL

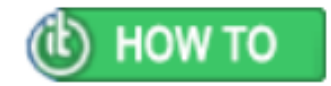

#### HORIZON 2020 ONLINE MANUAL

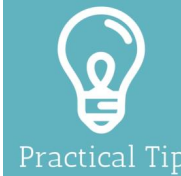

#### H2020 Online Manual 📂 My Area - User account & roles 🔉 EU Login > Roles & access rights > Terms and Conditions of Use

Search

#### 🚰 Grants Applying for funding 📂 Find a call > Horizon 2020 structure

- > What you need to know
- Find partners or apply as
- 🚍 Register in the Participant Registration of your
- > LEAR appointment > Validation of potential
- Bank account validation > Financial capacity
- 🔈 Data update
- Certifications
- 🚍 Submit a proposal Get prepared
  - > Electronic proposal
- 📂 From evaluation to grant Admissibility and eligibility
- Evaluation of proposals > Evaluation criteria Evaluation process and
- 🚘 Grant preparation > Enter & submit grant data Sethics review
- Security scrutiny Srant signature
- 🚘 Grant management
- Keeping records
- Amendments
- Reports & payment requests > Continuous report
  - > Periodic reports

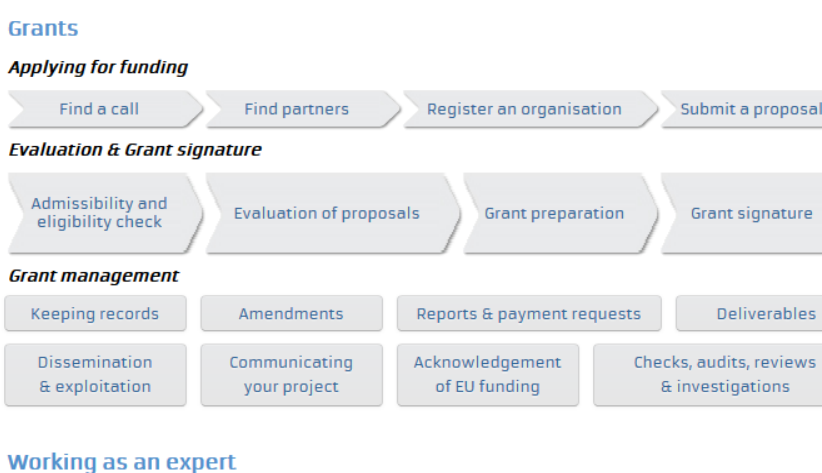

#### Expert registration

#### Cross-cutting priorities & issues

| International cooperation | Social S<br>& Hum | ciences<br>anities    | Open acc<br>Data mana | ess &<br>gement | Climate action &<br>Sustainable developmen |          |  |
|---------------------------|-------------------|-----------------------|-----------------------|-----------------|--------------------------------------------|----------|--|
| Ethics                    |                   | Gender                |                       | SMEs            |                                            | ERA-NETs |  |
| Links to regional po      | olicy             | Intellectual property |                       |                 | Innovation procurement                     |          |  |
|                           |                   |                       |                       |                 |                                            |          |  |
|                           |                   |                       |                       | Finan           | cial instru                                | iments   |  |
|                           |                   |                       |                       |                 | Prizes                                     |          |  |
|                           |                   |                       |                       |                 |                                            |          |  |
| Horizon 2020              | o?.<br>0 — Fundiı | na Project            | Life Cycle            | Same all        | C                                          | *        |  |

Contracting & payment

Submit a proposal

Grant signature

Deliverables

Expert roles & tasks

My Area - User account & roles

41

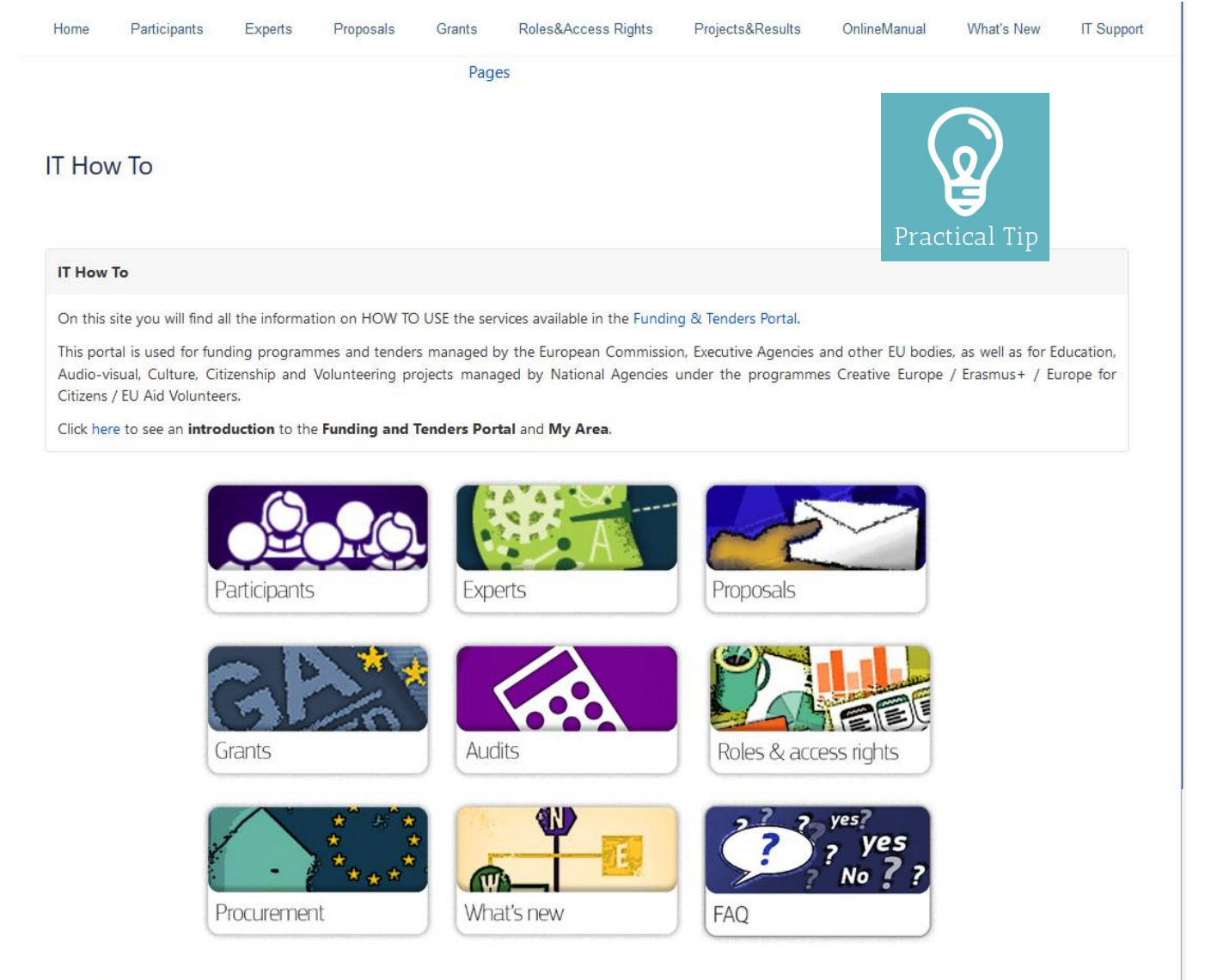

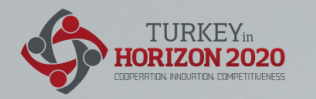

# Teşekkür ederim!

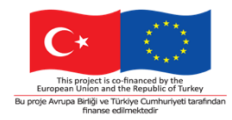

## Q&A

Time to ask your questions!

## Thank you!

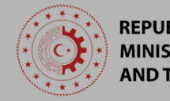

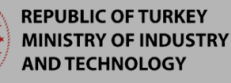

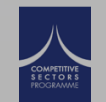

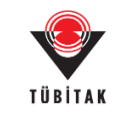

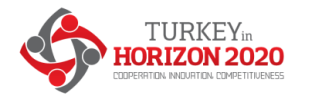

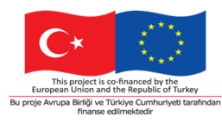

Contact: Office Address Turkey in Horizon 2020 Project And Sokak 8/12 Akasya Apt. 06680 Çankaya/Ankara 06520 Çankaya/Ankara,Turkey Tel: +90 312 467 61 40 http://www.turkeyinh2020.eu/ info@TurkeyinH2020.eu

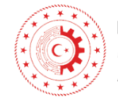

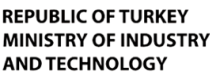

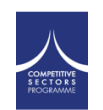

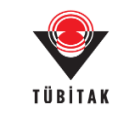